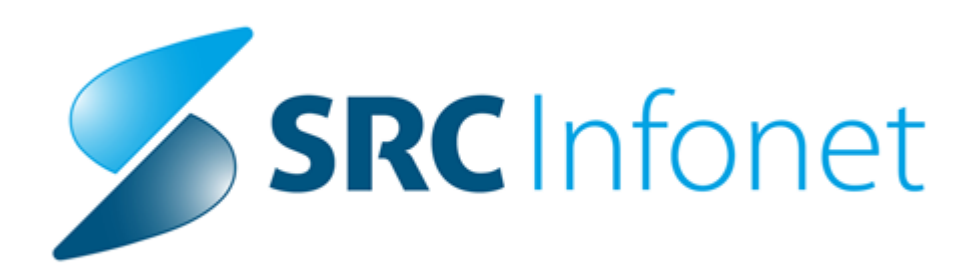

# Navodila za uporabnike

2021

(c) 2021 Infonet d.o.o.

# 1 Verzija 15.00.01.070

Enter topic text here.

### 1.1 Regulativa

Enter topic text here.

### 1.1.1 Nov VZS šifrant 11.1 - nacionalni razpis za skrajševanje čakalnih vrst

Objavljen je bil nov VZS šifrant verzija 11.1. Dodani so VZS-ji, ki imajo na koncu črko N.

# Novi VZS-ji so namenjeni uporabi v okviru aktivnosti nacionalnega razpisa za skrajševanje čakalnih vrst (NR). Drugih sprememb v tej verziji ni.

V kolikor ne boste sodelovali v NR, omenjene VZS-je lahko ignorirate.

Napotnice za izvajanje storitev NR bo izdelal centralni sistem eNaročanja, izvajalci zdravstvene dejavnosti napotnic z novimi NR VZSji ne bodo mogli izdelati. Naročanje na storitve na osnovi teh NR napotnic bodo izvajali klicni centri zavarovalnic dodatnega zdravstvenega zavarovanja in klicni center eZdravja. eNaročanje pacientov na storitve NR ne bo mogoče.

Povezava na šifrant VZS 11.1: https://ezdrav.si/wpcontent/uploads/2021/07/Vzs\_verzija\_11.1\_2021\_07\_22\_Nacionalni\_razpisA.xls

Povezava do NR: https://www.gov.si/zbirke/javne-objave/sklep-o-nacionalnem-razpisu-za-izboljsanje-dostopnosti-do-zdravstvenih-storitev/

### 1.1.2 Regulativa od 1.7.2021

Regulatorne novosti s 1.7.2021

### OKR 7/21

### - točka 6

Sprememba cene ter dopolnitev opisa storitve Q0281 »Presejalni test za neinvazivno določitev plodovnega genotipa RHD iz periferne krvi RhD negativnih nosečnic«

Vsem dispanzerjem za ženske ter izvajalcem specialistične zunajbolnišnične dejavnosti ginekologije, porodništva in zdravljenje neplodnosti

V okviru dogovarjanj za Splošni dogovor za pogodbeno leto 2021 je bila sprejeta višja cena in s tem sprememba dolgega opisa ločeno zaračunljivega materiala Q0281 »Presejalni test za neinvazivno določitev plodovnega genotipa RHD iz periferne krvi RhD negativnih nosečnic«. Cena po novem vključuje tudi stroške posredovanja vzorcev za test.

Cena za ločeno zaračunljiv material Q0281 se poveča iz dosedanjih 71,01 EUR na 77 EUR.

### - točka 7

# Splošne ambulante ter otroški in šolski dispanzerji - sprememba opisa storitve K0011 »Cepljenje šolskega / predšolskega otroka«

Vsem izvajalcem splošnih ambulant, splošnih ambulant v socialnovarstvenih zavodih, otroških in šolskih dispanzerjev v drugih zavodih

Upravni odbor ZZZS je sprejel dopolnitev opisa storitve K0011 »Cepljenje šolskega / predšolskega otroka« tako, da se v primeru cepljenja na domu, poleg te storitve, lahko obračuna še storitev K0040 »Hišni obisk« ali K0041 »Paliativni hišni obisk«.

### - točka 8

### Splošne ambulante ter dispanzerji za otroke in šolarje - uvedba novih storitev

Vsem izvajalcem splošnih ambulant, splošnih ambulant v socialnovarstvenih zavodih, otroških in šolskih dispanzerjev v drugih zavodi

Upravni odbor ZZZS je sprejel dopolnitev seznama storitev, ki jih za obračun uporabljajo splošne ambulante ter dispanzerji za otroke in šolarje. Dodajata se dve novi storitvi:

- K0060 »Timski posvet krajši«,
- K0061 »Timski posvet daljši«.

Storitvi se obračunata, kadar se zdravnik specialist družinske medicine in pediatrije udeleži posvetov za svoje paciente, na katerih sodelujejo strokovnjaki iz drugih ustanov, kot so centri za socialno delo, vzgojno-izobraževalni zavodi, policija, sodišče itd. Gre za paciente, ki imajo poleg zdravstvenih še druge težave in če takšen posvet predstavlja del zdravljenja pacienta.

### - točka 9

## Dispanzer za ženske - sprememba opisa storitve K1025 »Odvzem brisa za HPV«

Vsem dispanzerjem za ženske

Upravni odbor ZZZS je sprejel dopolnitev opisa storitve K1025 »Odvzem brisa za HPV«. Dosedanji opis storitve je omogočal obračun brisa za HPV zgolj ob opravljenem kurativnem pregledu. Ker pa se HPV lahko odvzame tudi ženski, ki pride na poporodni pregled, ki se šteje za preventivni pregled, spreminjamo opis storitve na način, da bo omogočen obračun HPV tudi ob preventivnem pregledu.

Skladno s Pravilnikom o izvajanju preventivnega zdravstvenega varstva na primarni ravni je odvzem brisa za HPV kurativna storitev (strošek se deli na OZZ in PZZ), zato opis storitve dopolnjujemo tudi s tem določilom.

### - točka 10

# Specialistična zunajbolnišnična zdravstvena dejavnost – dopolnitev opisa storitev posveta na daljavo

Vsem izvajalcem specialistične zunajbolnišnične zdravstvene dejavnosti

Opis storitev 91103 »Posvet na daljavo – krajši« in 91104 »Posvet na daljavo – daljši« dopolnjujemo tako, da se pacientkam s sladkorno boleznijo v času nosečnosti storitev lahko evidentira enkrat na teden. Bolnikom, ki se zdravijo zaradi povišanega krvnega tlaka, se lahko storitev 91103 »Posvet na daljavo – krajši« evidentira trikrat na mesec, storitev 91104 »Posvet na daljavo – daljši« pa dvakrat na mesec.

### - točka 11

# Internistika – uvedba storitev 88520 »Vstavitev flebokatetra za hemodializo v centralno veno\*\*« in 88910 »Površinska lokalna anestezija\*\*\*«

Vsem izvajalcem specialistične zunajbolnišnične zdravstvene dejavnosti internistike

Na predlog izvajalca uvajamo storitvi 88520 »Vstavitev flebokatetra za hemodializo v centralno veno\*\*« in 88910 »Površinska lokalna anestezija\*\*\*« v seznam storitev specialistične zunajbolnišnične zdravstvene dejavnosti internistike.

### - točka 12

Pulmologija – uvedba storitve 17691 »Analiza študijskega modela po posameznih metodah« Vsem izvajalcem specialistične zunajbolnišnične zdravstvene dejavnosti pulmologije

Na predlog izvajalca uvajamo storitev 17691 »Izvajanje zahtevnih endo/meta. testov\*\*« v seznam storitev specialistične zunajbolnišnične zdravstvene dejavnosti pulmologije.

### - točka 13

### Diabetologija - uvedba storitve 12602 »Holter monitoring«

Vsem izvajalcem specialistične zunajbolnišnične zdravstvene dejavnosti diabetologije

Na predlog izvajalca uvajamo storitev 12602 »Holter monitoring« v seznam storitev specialistične zunajbolnišnične zdravstvene dejavnosti diabetologije.

### - točka 14

### Psihiatrija - uvedba novih storitev za obračun dela na daljavo

Izvajalcem specialistične zunajbolnišnične zdravstvene dejavnosti psihiatrije

Upravni odbor ZZZS je sprejel dopolnitev seznam storitev za obračun dela specialistov psihiatrov, in sicer s storitvami, za obračun dela izvedenega na daljavo:

- 03010 »Razširjen pregled v spec. dej. na daljavo«,
- 11012 »Začetna ambulantna psihiatrična oskrba na daljavo«,
- 11312 »Nadaljnja ambulantna psihiatrična oskrba na daljavo«,
- 96091 »Psihoterapevtski ukrep površinski na daljavo«,
- 96102 »Psihoterapija zakonskih in drugih parov na daljavo«,
- 96191 »Vedenjska psihoterapija na daljavo«,
- 96802 »Sprostitvene tehnike na daljavo«,
- 97421 »Psih. intervju s svojcem/informat. na daljavo«.

### - točka 15

### Pedopsihiatrija - uvedba novih storitev za obračun dela na daljavo

Izvajalcem specialistične zunajbolnišnične zdravstvene dejavnosti pedopsihiatrije

Upravni odbor ZZZS je sprejel dopolnitev seznam storitev za obračun dela specialistov pedopsihiatrov, in sicer s storitvami, za obračun dela izvedenega na daljavo:

- 11013 »Prva obravnava s starši na daljavo«,
- 11014 »Prva obravnava otroka samega na daljavo«,
- 11015 »Prva obravnava s starši v odsotnosti otroka na daljavo«,
- 11313 »Ponovna obravnava s starši na daljavo«,
- 11314 »Ponovna obravnava otroka samega na daljavo«,
- 11315 »Ponovna obravnava s starši v odsotnosti otroka na daljavo«,
- 11626 »Kratka timska obravnava na daljavo«,
- 11627 »Obsežna timska obravnava na daljavo«,
- 96103 »Družinska psihoterapija na daljavo«,
- 97421 »Psih. intervju s svojcem/informat. na daljavo«.

### - točka 16

### Okulistika – dopolnitev opisa storitve operacije sive mrene

Vsem izvajalcem specialistične zunajbolnišnične zdravstvene dejavnosti okulistike

Upravni odbor ZZZS je sprejel dopolnitev opisa storitve E0088 »Operacija sive mrene«. Dopolnitev dolgega opisa vključuje:

- poleg cene za storitev posega E0088 ni mogoče obračunati nobene druge storitve iz seznama storitev specialistične zunajbolnišnične zdravstvene dejavnosti;
- je hospitalna obravnava mogoča le, če izvajalec predloži ZZZS indikacije za obravnavo v akutni bolnišnični obravnavi.

- točka 17

# Mamografija - uvedba novih storitev 32824 »Mamografija s kontrastom - enostranska« in 32825 »Mamografija s kontrastom - dvostranska«

Vsem izvajalcem specialistične zunajbolnišnične zdravstvene dejavnosti mamografije

Upravni odbor ZZZS je sprejel uvedbo novih storitev 32824 »Mamografija s kontrastom - enostranska« in 32825 »Mamografija s kontrastom – dvostranska«, ki se od 1. 7. 2021 dalje lahko beležita v specialistični zunajbolnišnični dejavnosti mamografije.

### OKR 8/21 - točka 2 Referenčne ambulante – sprememba financiranja

Vsem izvajalcem družinske medicine z referenčno ambulanto

Splošni dogovor za pogodbeno leto 2021 uvaja spremembo financiranja referenčnih ambulant. Spreminja se financiranje referenčnih ambulant pri novih nosilcih, medtem ko ostaja način financiranja za obstoječe nosilce nespremenjen. S spremembo so vse referenčne ambulante plačane glede na realizacijo storitev, vendar največ do planirane višine. Realizacija storitev se spremlja na ravni izvajalca.

### Navodilo za obračun

Trenutno veljavni model financiranja referenčnih ambulant določa, da:

- obstoječi nosilci poročajo:
  - o obračunske opravljene storitve skladno s seznami storitev
    - 15.20a »Storitve v ambulantah družinske medicine z dodatkom referenčne ambulante«,
    - 15.3 »Storitve PGO« (storitev RA130) ter
  - evidenčno poročane storitve za laboratorij skladno s seznamom storitev 15.50 »Laboratorijske preiskave v referenčni ambulanti s pripadajočo splošno ambulanto (302 001)«,
- novi nosilci ambulant družinske medicine, ki so začeli z delom v pogodbenem letu, in še niso imeli opredeljenih vsaj 1.000 zavarovanih oseb, starih nad 30 let, so za prvi dve leti načrtovali program za referenčno ambulanto v obsegu 80 % standarda za referenčno ambulanto iz Priloge I Splošnega dogovora v obliki programa dela in so:
  - o obračunali storitev E0279 »Sredstva za referenčne ambulante«,
  - evidenčno poročali storitve skladno s seznamom storitev 15.20 »Storitve v splošnih ambulantah, dispanzerjih za otroke in šolarje ter nujni medicinski pomoči (302 001, 302 002, 327 009, 327 011, 327 013, 338 024, 338 040 047, 338 051)« (storitve K0116-K0124, K0126-K0141) ter
  - evidenčno poročali storitve za laboratorij skladno s seznamom storitev 15.50 »Laboratorijske preiskave v referenčni ambulanti s pripadajočo splošno ambulanto (302 001)«.

V kolikor so novi nosilci dosegli 1000 opredeljenih oseb, starih nad 30 let prej kot v dveh letih, so prešli na sistem financiranja obstoječih nosilcev.

Splošni dogovor za pogodbeno leto 2021 torej ukinja program za nove nosilce, t.j. mesečni pavšal E0279 »Sredstva za referenčne ambulante« in posledično novi nosilci prehajajo na sistem financiranja, kot ga imajo obstoječi nosilci, kot opisano zgoraj.

Spremembe veljajo za storitve, opravljene od 1. 1. 2021 dalje. Evidenčne storitve novi izvajalci lahko poročajo za storitve, opravljene do 30. 6. 2021. Za storitve, opravljene po 1.7.2021, izvajalec ne sme več poročati evidenčnih storitev. Pri obračunu 1-6 2021 bo Zavod prejete evidenčne storitve upošteval kot obračunske.

### - točka 4

### Sprememba financiranja dodatka za dvojezičnost

Vsem izvajalcem s sedežem dejavnosti v dvojezični občini ter NIJZ

Splošni dogovor za pogodbeno leto 2021 spreminja financiranje dodatka za dvojezičnost, in sicer uvaja dodatek za dvojezičnost izvajalcem zdravstvenih storitev v višini 4% od osnovne plače zaposlenih, ki delajo na območjih občin, v kateri živita italijanska in madžarska skupnost. Dodatek se bo od 1. 7. 2021 odražal v višji ceni zdravstvenih storitev, razen pri izvajalcu NIJZ, ki še naprej obračunava storitev E0264 »Pavšal za dvojezičnost« na dejavnosti 346 025 »Zdravstvena vzgoja«.

### 1.1.3 Regulativa od 1.8.2021

Regulatorne novosti s 1.8.2021

### OKR 8/21 točka 5

### Novo cepivo v dejavnosti 705 822 »Distribucija cepiv – NIJZ« NIJZ

Splošni dogovor za pogodbeno leto 2021 uvaja za cepljenje dečkov proti okužbam s HPV v 6. razredu osnovne šole novo cepivo E0779 »Gardasil 9«.

V programu lsoz se uporablja obstoječa aktivnost za cepljenje proti HPV CE2HPV.

## 1.2 Čakalni seznam za nadzor dopolnitev 15.9.2021 (3)

ZZZS je 12. 7. 2021 objavil nova navodila za posredovanje elektronskih podatkov čakalnih seznamov. (https://www.zzzs.si/?id=126&detail=C76D1449199F7CAEC1257DF8006CE404)

Podatke v našem programu pripravimo preko 'Seznami in analize' v poglavju 'Administracija/Čakalna knjiga' izpis 'Čakalni seznam za nadzor'.

ZZZS je v shemo dodal podatke, ki jih spremljamo po ZPacP-A in do sedaj v poročilu niso bili zajeti. Dodali smo vse zahtevane podatke, *priprava podatkov pa se ne spreminja.* 

Prva naročila za posredovanje teh podatkov bo ZZZS izvajalcem poslal po 15.9.2021.

### Spremembe za izvajalce zobnoprotetičnih storitev

Za izvajalce zobnoprotetičnih storitev je sprememba ta, da je potrebno poročati datum potrditve predloga za začetek zobnoprotetične obravnave. To je datum, ko ZZZS potrdi predlog zobnoprotetične rehabilitacije. Program smo dopolnili, da je možno vnesti ta datum.

Dokument zobnoprotetični predlog je potrebno dodati v novi ali obstoječi zapis v čakalno knjigo. Preko gumba 'Dodaj' dodamo dokument Zobnoprotetično predlog. V njem zapišemo številko predloga iz obrazca in datum potrditve ZZZS. Ta datum se potem uporabi za seznam za nadzor.

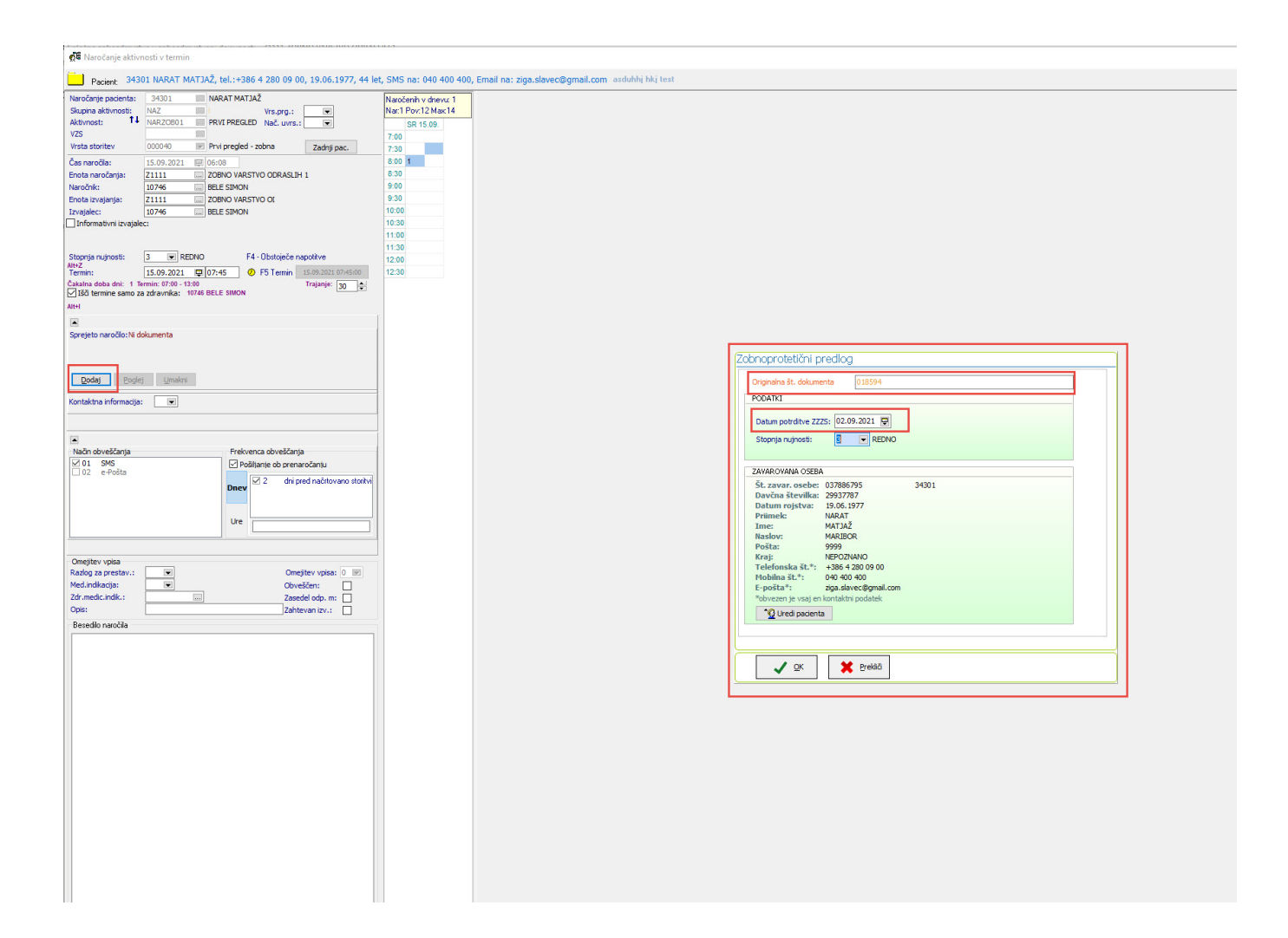

Dokument zobnoprotetični predlog je potrebno dodati v novi ali obstoječi zapis v čakalno vrsto. Preko gumba 'Dodaj' dodamo dokument Zobnoprotetično predlog. V njem zapišemo številko predloga iz obrazca in datum potrditve ZZZS. Ta datum se potem uporabi za seznam za nadzor.

| es<br>Čakalne vrste | Taxan               |              |                               |                             |                            |                            |                                      |                                                                                |                         |  |
|---------------------|---------------------|--------------|-------------------------------|-----------------------------|----------------------------|----------------------------|--------------------------------------|--------------------------------------------------------------------------------|-------------------------|--|
| Cakalne vrste       | <b>≈</b> ⇔ <b>v</b> | 2K Dodaj no  | wega 🛛 Popravi zapis 👘 Izvozi | podatkov 🥥 Tiskanje Spremem | ba statusa 🛛 Tiskanje – va | ibila Čakalna vrsta po dne | vih 📊 Število čakajočih              |                                                                                |                         |  |
| votov               | Iskanje Napredno    | iskanje      |                               |                             |                            | Vnos/popravljanje zapisa   | / čakalni vrsti                      | 40 Decisional disease 7 as 3: 40100001                                         | X Zan Darma v D         |  |
| rodja               | Pacient:            |              |                               | Stopnja nujnosti:           |                            | Q 30043 TES                | T SANJA, ST IEL ZEIISKO              | Dat vpica: 07.02.2019, Dat prej NL: 07.02.<br>Kusta: 152/71111.M.9270001.10510 | 2019.                   |  |
|                     | Datum vpisa v čal   | c. vrsto od: | : 😡 do:                       | Enote izvajanja:            |                            | 620                        |                                      | Uvrščen Vabljen Sprejet                                                        | Zaključen               |  |
|                     | Okvirni termin      | od:          | : 📮 do:                       |                             |                            | Osnovni podatki Napotni    | a Opombe Omejitve/datumi/            |                                                                                |                         |  |
|                     | Tip čakalne vrste:  |              | 000001 - PRVI SPEC.PREGLED    | Planirani izvajalec:        |                            | Sprejeto paročilo          |                                      | Dodatki izvajanja                                                              |                         |  |
|                     |                     |              | 01 - TESTNA ČAKALNA VRSTA     | Kategorija:                 |                            | oprejeto narocito          | 6                                    |                                                                                |                         |  |
|                     |                     |              | 02 - TESTNA ČV GRADIŠEK 66    | Čakalna doba v dnevih: o    | d: do:                     | Sprejeto naročilo: Ni dok  | Zobnoprotetični predlog              | Shining although: NA7 NAD                                                      | 00.708                  |  |
|                     |                     |              | 05 - PRVI PREGLED             | Starost: 0                  | d: do:                     |                            |                                      | 1                                                                              |                         |  |
|                     | Aktivnost:          |              |                               |                             |                            | Dodat Poolet               | DODATICI                             |                                                                                | evstveni pregled - prvi |  |
|                     |                     |              |                               |                             | Brez napotnice             | Načio uvrstitve: 1         | FOOMINI                              |                                                                                | O ODRASI TH 1           |  |
|                     | Vrsta zdrav. stori  | tve (VZS):   |                               | Brez VZS                    |                            | Način plačila: 2           | Datum potrditve ZZZS: 30.08.2021 🖵   |                                                                                | 01.03,2019              |  |
|                     |                     |              |                               | Vrst.red prikaza podat. po: | ZAPOREDNI ŠTEVILKI         | Napotna enota: Z1          | Stopnja nujnosti: 3 💌 REDNO          |                                                                                |                         |  |
|                     | C Osveži Po         | nastavi      | Uredi zapis Naroči v ČK       |                             | Št. nacientov v sezna      | Napotni zdravnik: 501      |                                      |                                                                                |                         |  |
|                     | e N Triaža          | K77          | Ime in primek                 | Roj dat Aktivnost           | Pred krite Nutrost         | Dat. dokumenta:            | ZAVAROVANA OSEBA                     | 200.42                                                                         |                         |  |
|                     |                     | 033878644    | ŠKULJ KLAVDIJA                | 11.01.1939 PRVI PREGLED     | 3                          | Napotna diagnoza:          | Davčna številka:                     | 30843                                                                          |                         |  |
|                     |                     | 038260000    | RAZINGER KATJA                | 15.09.1978 PRVI PREGLED     | 3                          | Stopnja nujnosti: 3        | Datum rojstva: 01.07.1990            |                                                                                |                         |  |
|                     |                     | 027322008    | 1 IRMAN-ČARMAN FRMIN          | 01.01.1931 PRVI PREGLED     | 3                          | Chever XX and a            | Ime: SANJA                           |                                                                                |                         |  |
|                     |                     | 034886040    | REBOLJ ANA                    | 01.04.1952 PRVI PREGLED     | 3                          | Obvescanje                 | Naslov: BREG PRI POLZELI 133         |                                                                                |                         |  |
|                     |                     |              | KONČAN JOŽICA                 | 01.04.1963 PRVI PREGLED     | 3                          | Način obveščanja           | Pošta: 4000                          |                                                                                |                         |  |
|                     |                     |              | TEST SANJA                    | 01.07.1990 PRVI PREGLED     | 3                          | 01 SMS                     | Telefonska št.*:                     |                                                                                |                         |  |
|                     |                     |              | NADIŽAR DOMEN TEST            | 19.11.1991 PRVI PREGLED     | 3                          | LIVE CTOSES                | Mobilna št.*: 040206020              |                                                                                |                         |  |
|                     | 0                   | 035046994    | SAMOPLACNIK SIMON             | 10.09.1967 PRVI PREGLED     | 3                          |                            | E-pośta*:                            |                                                                                |                         |  |
|                     | IN                  | 903002115    | ZAVAROVANEC VALUK             | 15.01.1950 PRVI PREGLED     | 3                          |                            | obvezen je vsaj en kontaktni podatek |                                                                                |                         |  |
|                     |                     | 033954678    | VOLK NLEMEN<br>VOLK FILTP     | 08.04.1947 PROTETIKA        | 3                          |                            | Uredi pacienta                       |                                                                                |                         |  |
|                     | <b>N</b>            | 042720664    | KURNIK-LEVSTEK MIA            | 02.01.1958 PROTETIKA        | 3                          |                            |                                      |                                                                                |                         |  |
|                     | N                   | 025934968    | KORBIČ VIDA                   | 02.05.1957 PROTETIKA        | 4                          |                            |                                      |                                                                                |                         |  |
|                     |                     |              |                               |                             |                            | L                          |                                      |                                                                                |                         |  |
|                     |                     |              |                               |                             |                            |                            | V QK Reeklő                          |                                                                                |                         |  |
|                     |                     |              |                               |                             |                            |                            | <u></u>                              | UTTOKTILZOP, 12 UULOVITOVE FLETICI UCIN                                        | Zaključi                |  |
|                     |                     |              |                               |                             |                            |                            |                                      | Umakni povezavo s ČK                                                           |                         |  |
|                     |                     |              |                               |                             |                            |                            |                                      |                                                                                |                         |  |
|                     |                     |              |                               |                             |                            | Opombe:                    |                                      |                                                                                |                         |  |
|                     |                     |              |                               |                             |                            |                            |                                      |                                                                                | ^                       |  |
|                     |                     |              |                               |                             |                            |                            |                                      |                                                                                |                         |  |
|                     |                     |              |                               |                             |                            |                            |                                      |                                                                                | ~                       |  |
|                     |                     |              |                               |                             |                            | 0K                         |                                      |                                                                                | N 7 44 47 77 11         |  |

Čakalni seznam za nadzor ločuje seznam za izvajalce zobnoprotetičnih storitev od ostalih storitev. Ločuje se po tipu dokumenta, ki je dodan za zapis v čakalno knjigo oz. čakalno vrsto. Če ima vsaj en pacient iz seznama vnešen zobnoprotetični predlog, se bo naredil seznam za izvajalce za zobnoprotetične storitve. Če ne bo nobenega zobnoprotetičnega predloga, se bo natisnil seznam za ostale storitve.

Priprava seznama za nadzor

Seznam se pripravlja na enak način kot do sedaj.

| Seznami in analize                                                                                                    |                                                                                                    | ×               |
|----------------------------------------------------------------------------------------------------|----------------------------------------------------------------------------------------------------|-----------------|
|                                                                                                    |                                                                                                    |                 |
| Ovojni odpti kartoni     Kadri in ure     Kadri in ure - sumarno     Nezaključene obravnave     Neobračunane obravnave     Neobračunane obravnave     Secientke brez obravnave     Pacientove obravnave     Pacienti s storitvijo/brez storitve     Po terapevtu     Urniki     Napotni dokumenti     Napotni dokumenti     Sekalna knjiga     Normalen izpis     Čakalna knjiga     Normalen izpis     Čakalna knjiga za dan     Kratek izpis     Kratek izpis | Nastavitve za prikaz         Struktura za analitiko       Organizacijska struktura         Enota:       Z1111         Izvajalec:       Image: Image: Imam |                 |
| Zavarovanci, ki iim poteče KZZ                                                                                                    |                                                                                                    |                 |
| Išä: % Išä Naslednji                                                                                                    |                                                                                                    |                 |
| 💭 Tiskaj 🙀 Pregled 📴 V odložišče kot TXT                                                                                                    | 🖞 Izpiši v odložišče 🚯 Ponovni pregled zadnjega izpisa                                                                                                    | × <u>Z</u> apri |

### lzgled seznama v obliki xml

V polju DatumPotrditveZobnoprotObr je datum potrditve predloga ZZZS. V primeru, da ima zapis datum 1899.12.30 pomeni, da na tem zapisu ni vnešen zobnoprotetični predlog.

| 🗹 XML                             |                                     |                                |                    |                     |                    |                               |                    |                    |                    |                    |                     |                   |
|-----------------------------------|-------------------------------------|--------------------------------|--------------------|---------------------|--------------------|-------------------------------|--------------------|--------------------|--------------------|--------------------|---------------------|-------------------|
| <ul> <li>CakalniSeznam</li> </ul> |                                     |                                |                    |                     |                    |                               |                    |                    |                    |                    |                     |                   |
|                                   | () Zzzs Stevilkalzv                 | 96838                          |                    |                     |                    |                               |                    |                    |                    |                    |                     |                   |
|                                   | () DatumPripraveP                   | 2021-09-15                     |                    |                     |                    |                               |                    |                    |                    |                    |                     |                   |
|                                   | <ul> <li>PodatkiSeznamaZ</li> </ul> | obnaProtetika                  |                    |                     |                    |                               |                    |                    |                    |                    |                     |                   |
|                                   |                                     | <ul> <li>Zapis (24)</li> </ul> |                    |                     |                    |                               | 7                  |                    |                    |                    |                     |                   |
|                                   |                                     |                                | () ZaporednaStevil | () DatumCasUvrsti   | () Zzzs StevilkaOs | () DatumPotrditveZobnoprotObr | () SifraVrsteZdrDe | () SifraPodvrsteZd | {) SifraVrsteZdrSt | () StopnjaNujnosti | () PredvidenTermi   | () PodatkiOlzvede |
|                                   |                                     |                                | 1 21000004         | 2021-09-01T11:28:46 | 37886795           | 2021-09-01                    | 404                | 102                |                    | 💌 StopnjaNujnosti  | 2021-09-02T08:45:00 |                   |
|                                   |                                     |                                | 2 21000005         | 2021-09-01T20:32:39 | 41953090           | 1899-12-30                    | 404                | 102                |                    |                    | 2021-08-31T09:45:00 |                   |
|                                   |                                     |                                | 3 21000006         | 2021-09-02T07:03:56 | 27404298           | 1899-12-30                    | 404                | 102                |                    | 🛨 StopnjaNujnosti  | 2021-09-02T10:00:00 |                   |
|                                   |                                     |                                | 4 21000007         | 2021-09-02T07:04:35 | 31085700           | 1899-12-30                    | 404                | 102                |                    | 🔳 StopnjaNujnosti  | 2021-09-02T10:45:00 |                   |
|                                   |                                     |                                | 5 21000007         | 2021-09-02T20:05:24 | 25569414           | 1899-12-30                    | 404                | 102                |                    | 💌 StopnjaNujnosti  | 2021-09-06T11:00:00 | PodatkiOlzvede    |
|                                   |                                     |                                | 6 21000008         | 2021-09-02T07:06:30 | 32741928           | 1899-12-30                    | 404                | 102                |                    | 💌 StopnjaNujnosti  | 2021-09-02T11:15:00 |                   |
|                                   |                                     |                                | 7 21000008         | 2021-09-07T08:40:50 | 28101068           | 1899-12-30                    | 404                | 102                |                    | 🛨 StopnjaNujnosti  | 2021-09-07T08:40:50 | T PodatkiOlzvede  |
|                                   |                                     |                                | 8 21000009         | 2021-09-03T18:30:40 | 999999999          | 1899-12-30                    | 404                | 102                |                    | 🛨 StopnjaNujnosti  | 2021-09-06T07:00:00 |                   |
|                                   |                                     |                                | 9 21000009         | 2021-09-09T10:45:09 | 999999999          | 1899-12-30                    | 404                | 102                |                    | 🔳 StopnjaNujnosti  | 2021-09-08T09:45:00 |                   |
|                                   |                                     |                                | 10 21000010        | 2021-09-03T18:32:32 | 42863524           | 1899-12-30                    | 404                | 102                |                    | 🔳 StopnjaNujnosti  | 2021-09-06T07:30:00 | PodatkiOlzvede    |
|                                   |                                     |                                | 11 21000011        | 2021-09-03T18:38:33 | 33895350           | 1899-12-30                    | 404                | 102                |                    | 🛫 StopnjaNujnosti  | 2021-09-06T08:00:00 | T PodatkiOlzvede  |
|                                   |                                     |                                | 12 21000012        | 2021-09-07T18:55:22 | 999999999          | 1899-12-30                    | 404                | 102                |                    | 🛫 StopnjaNujnosti  | 2021-09-08T07:00:00 |                   |
|                                   |                                     |                                | 13 21000013        | 2021-09-08T18:58:56 | 999999999          | 1899-12-30                    | 404                | 102                |                    |                    | 2021-09-09T07:00:00 |                   |
|                                   |                                     |                                | 14 21000014        | 2021-09-03T19:12:16 | 999999999          | 1899-12-30                    | 404                | 102                |                    |                    | 2021-09-06T08:30:00 |                   |
|                                   |                                     |                                | 15 21000015        | 2021-09-06T16:15:56 | 903001825          | 1899-12-30                    | 404                | 102                |                    | 💌 StopnjaNujnosti  | 2021-09-07T07:00:00 |                   |
|                                   |                                     |                                | 16 21000016        | 2021-09-09T10:43:04 | 999999999          | 2021-09-15                    | 404                | 102                |                    |                    | 2021-09-08T09:00:00 |                   |
|                                   |                                     |                                | 17 21000017        | 2021-09-09T10:49:25 | 34230761           | 1899-12-30                    | 404                | 102                |                    |                    | 2021-09-09T08:30:00 |                   |
|                                   |                                     |                                | 18 21000018        | 2021-09-09T10:50:00 | 41791851           | 1899-12-30                    | 404                | 102                |                    |                    | 2021-09-09T09:30:00 |                   |
|                                   |                                     |                                | 19 21000019        | 2021-09-09T12:30:50 | 31474724           | 1899-12-30                    | 404                | 102                |                    |                    | 2021-09-09T10:15:00 | Podatki0lzvede    |
|                                   |                                     |                                | 20 21000020        | 2021-09-09T12:31:20 | 33977390           | 1899-12-30                    | 404                | 102                |                    |                    | 2021-09-09T11:00:00 |                   |
|                                   |                                     |                                | 21 21000021        | 2021-09-09T12:43:15 | 27916899           | 1899-12-30                    | 404                | 102                |                    |                    | 2021-09-09T11:45:00 |                   |
|                                   |                                     |                                | 22 21000022        | 2021-09-09T12:44:27 | 22136662           | 1899-12-30                    | 404                | 102                |                    |                    | 2021-09-09T12:15:00 |                   |
|                                   |                                     |                                | 23 21000023        | 2021-09-13T15:18:42 | 999999999          | 2021-09-13                    | 404                | 102                |                    |                    | 2021-09-14T07:00:00 |                   |
|                                   |                                     | _                              | 24 21000024        | 2021-09-15T06:08:10 | 37886795           | 2021-09-15                    | 404                | 102                |                    |                    | 2021-09-15T07:45:00 |                   |

### Izgled seznama v excelu

V polju DatumPotrditveZobnoprotObr je datum potrditve predloga ZZZS. V primeru, da ima zapis datum 1899.12.30 pomeni, da na tem zapisu ni vnešen zobnoprotetični predlog.

| A                       | B                       | c                           | D                   | E                   |                              | G                        | н                            | 1                       | J                    | K                              | L                          |
|-------------------------|-------------------------|-----------------------------|---------------------|---------------------|------------------------------|--------------------------|------------------------------|-------------------------|----------------------|--------------------------------|----------------------------|
| ZzzsStevilkalzvajalca 💌 | DatumPripravePodatkov 💌 | ZaporednaStevilaUvrstitve 💌 | DatumCasUvrstitve 💌 | ZzzsStevilkaOsebe 💌 | DatumPotrditveZobnoprotObr 💌 | ifraVrsteZdrDejavnosti 💌 | SifraPodvrsteZdrDejavnosti 💌 | SifraVrsteZdrStoritve 💌 | ZNapotneListine 💌 Pr | edvidenTerminIzvedbeStoritve 💌 | DatumCasIzvedeneStoritve 💌 |
| 96838                   | 15.09.2021              | 21000004                    | 01.09.2021 11:28    | 37886795            | 01.09.2021                   | 404                      | 102                          |                         | 3                    | 02.09.2021 08:45               |                            |
| 96838                   | 15.09.2021              | 21000005                    | 6 01.09.2021 20:32  | 41953090            | 1899-12-30                   | 404                      | 102                          |                         | 9                    | 31.08.2021 09:45               |                            |
| 96838                   | 15.09.2021              | 21000006                    | 5 02.09.2021 07:03  | 27404298            | 1899-12-30                   | 404                      | 102                          |                         | 9                    | 02.09.2021 10:00               | 02.09.2021 15:48           |
| 96838                   | 15.09.2021              | 21000007                    | 02.09.2021 07:04    | 31085700            | 1899-12-30                   | 404                      | 102                          |                         | 9                    | 02.09.2021 10:45               |                            |
| 96838                   | 15.09.2021              | 21000007                    | 02.09.2021 20:05    | 25569414            | 1899-12-30                   | 404                      | 102                          |                         | 9                    | 06.09.2021 11:00               | 06.09.2021 15:35           |
| 96838                   | 15.09.2021              | 21000008                    | 02.09.2021 07:06    | 32741928            | 1899-12-30                   | 404                      | 102                          |                         | 9                    | 02.09.2021 11:15               |                            |
| 96838                   | 15.09.2021              | 21000008                    | 3 07.09.2021 08:40  | 28101068            | 1899-12-30                   | 404                      | 102                          |                         | 9                    | 07.09.2021 08:40               | 07.09.2021 15:53           |
| 96838                   | 15.09.2021              | 21000009                    | 03.09.2021 18:30    | 999999999           | 1899-12-30                   | 404                      | 102                          |                         | 9                    | 06.09.2021 07:00               |                            |
| 96838                   | 15.09.2021              | 21000005                    | 09.09.2021 10:45    | 9999999999          | 1899-12-30                   | 404                      | 102                          |                         | 9                    | 08.09.2021 09:45               |                            |
| 96838                   | 15.09.2021              | 21000010                    | 03.09.2021 18:32    | 42863524            | 1899-12-30                   | 404                      | 102                          |                         | 9                    | 06.09.2021 07:30               | 06.09.2021 18:53           |
| 96838                   | 15.09.2021              | 21000011                    | 03.09.2021 18:38    | 33895350            | 1899-12-30                   | 404                      | 102                          |                         | 9                    | 06.09.2021 08:00               | 06.09.2021 15:52           |
| 96838                   | 15.09.2021              | 21000012                    | 07.09.2021 18:55    | 999999999           | 1899-12-30                   | 404                      | 102                          |                         | 9                    | 08.09.2021 07:00               |                            |
| 96838                   | 15.09.2021              | 21000013                    | 08.09.2021 18:58    | 999999999           | 1899-12-30                   | 404                      | 102                          |                         | 9                    | 09.09.2021 07:00               |                            |
| 96838                   | 15.09.2021              | 21000014                    | 03.09.2021 19:12    | 9999999999          | 1899-12-30                   | 404                      | 102                          |                         | 9                    | 06.09.2021 08:30               |                            |
| 96838                   | 15.09.2021              | 21000015                    | 6 06.09.2021 16:15  | 903001825           | 1899-12-30                   | 404                      | 102                          |                         | 9                    | 07.09.2021 07:00               |                            |
| 96838                   | 15.09.2021              | 21000016                    | 5 09.09.2021 10:43  | 999999999           | 15.09.2021                   | 404                      | 102                          |                         | 3                    | 08.09.2021 09:00               |                            |
| 96838                   | 15.09.2021              | 21000017                    | 7 09.09.2021 10:49  | 34230761            | 1899-12-30                   | 404                      | 102                          |                         | 9                    | 09.09.2021 08:30               |                            |
| 96838                   | 15.09.2021              | 21000018                    | 8 09.09.2021 10:50  | 41791851            | 1899-12-30                   | 404                      | 102                          |                         | 9                    | 09.09.2021 09:30               | 09.09.2021 16:07           |
| 96838                   | 15.09.2021              | 21000019                    | 09.09.2021 12:30    | 31474724            | 1899-12-30                   | 404                      | 102                          |                         | 9                    | 09.09.2021 10:15               | 09.09.2021 12:31           |
| 96838                   | 15.09.2021              | 21000020                    | 09.09.2021 12:31    | 33977390            | 1899-12-30                   | 404                      | 102                          |                         | 9                    | 09.09.2021 11:00               |                            |
| 96838                   | 15.09.2021              | 21000021                    | 09.09.2021 12:43    | 27916899            | 1899-12-30                   | 404                      | 102                          |                         | 9                    | 09.09.2021 11:45               | 09.09.2021 12:43           |
| 96838                   | 15.09.2021              | 21000022                    | 09.09.2021 12:44    | 22136662            | 1899-12-30                   | 404                      | 102                          |                         | 9                    | 09.09.2021 12:15               | 09.09.2021 12:45           |
| 96838                   | 15.09.2021              | 21000023                    | 3 13.09.2021 15:18  | 999999999           | 13.09.2021                   | 404                      | 102                          |                         | 3                    | 14.09.2021 07:00               |                            |
| 96838                   | 15.09.2021              | 21000024                    | 15.09.2021 06:08    | 37886795            | 15.09.2021                   | 404                      | 102                          |                         | 3                    | 15.09.2021 07:45               |                            |

### Nastavitev za vnos zobnoprotetičnega predloga v čakalni knjigi ali čakalni vrsti

Potrebna je nastavitev na posamezni enoti, kjer se uporabljajo zobnoprotetično predlogi V polje parametri enote mora biti nastavitev P21=P ali P21=1,P

- P pomeni zobnoprotetični predlog
- 1 pomeni napotnica

| Organizacijska struktura |                                                                                                    |                                                                                |
|--------------------------|----------------------------------------------------------------------------------------------------|--------------------------------------------------------------------------------|
| Drevo oken 🗙             | V OK V Prekliči + r                                                                                            | Indatni podatki                                                                |
| Seznam pacientov         | Izbrana enota ZOBNO VA                                                                                         | ARSTVO ODRASLIH 1                                                              |
| Cognizacijska struktura  | Nadrejena enota:<br>Koda enote:<br>BPI šifra – šifra ustanove ali klinike:                                     | Z00     Zobne ambulante - odrasli                                              |
|                          | Izvajalec zdravstvenega varstva:<br>Šifra izvajalca:<br>Naziv enote:                                           | 05470 MEDVODE<br>10746 BELE SIMON<br>ZOBNO VARSTVO ODRASLIH 1                  |
|                          | Naziv iz PRS - Poslov. register Slov.:<br>Tip enote (N/Z):<br>Tip enote za obračim - konto:                    |                                                                                |
|                          | Tip enote za obračun - grupa storitve:<br>Skupina aktivnosti za preventivo:<br>Skupina aktivnosti za kurativo: | Z ZOBNO ZDRAVLJENJE<br>ZPR ZOBNA PREVENTIVA(G)<br>ZOK ZOBNA KURATIVA (G)       |
|                          | Aktivnost za preventivo:<br>Aktivnost za kurativo:<br>Tip izbranega zdravnika:                                 | ZOB ZOBOZDRAVSTVENE STORITVE<br>ZOB ZOBOZDRAVSTVENE STORITVE<br>3 Zobozdravník |
|                          | Zahtevana napotnica:<br>Tip enote:<br>Stroškovno mesto:                                                        | A<br>0802                                                                      |
|                          | Konto:<br>VZD - Vrsta zdr.dejavnosti (2.nivo):<br>VZD - Vrsta zdr.dejavnosti (1.nivo):<br>Saecialoost:         | 102008 ZOBOZDR. ODRASLO, ZDRAVLJENJE<br>404102                                 |
|                          | Šifra IVZ izvajalca:<br>Podatki za statistiko (obiski, diag., nič):<br>Prenos (kadri in ure):                  | 50503 ZD MEDVODE<br>CELOTNA STATISTIKA<br>Priprava                             |
|                          | Service Point:<br>Enota v mreži (D/N):<br>Privzet tip kontakta:                                                | 1 DA<br>D DA<br>A                                                              |
| < >>                     | Grupe enot z dovoljenim vpogledom:<br>Parametri enote:                                                         | P21=1,P                                                                        |
|                          | Parametri enote - dodatni:                                                                                     |                                                                                |

# 1.3 Elektronsko pošiljanje čakalnih seznamov za nadzor ZZZS (Akt\_105568) (3)

### 1. Uvod

Izvajalci zdravstvenih storitev so dolžni elektronsko voditi čakalne sezname za posamezne zdravstvene storitve skladno z Zakonom o pacientovih pravicah, Pravilnikom o najdaljših dopustnih čakalnih dobah za posamezne zdravstvene storitve in o načinu vodenja čakalnih seznamov ter veljavnim Splošnim dogovorom. Zavod za zdravstveno zavarovanje Slovenije (v nadaljevanju Zavod) izvaja nadzor nad spoštovanjem pravil pri vodenju čakalnih seznamov.

V nadaljevanju so navodila za pripravo podatkov, ki jih morajo izvajalci zdravstvenih storitev za potrebe nadzora Zavodu posredovati podatke iz čakalnih seznamov.

### 2. Naročilo podatkov

Zavod pri naročilu podatkov pri izvajalcu opredeli:

- Eno ali več vrst storitev po šifrantu NaČas.
- Prvi in zadnji dan obdobja.
- Elektronski naslov Zavoda, kamor izvajalec posreduje podatke in dešifrirni ključ.

### - 3. Šifrant NaČas

Veljavni šifrant NaČas se nahaja na spletni strani NIJZ: <u>http://www.nijz.si/veljavni-sifrant-32</u>in vsebuje naslednje vrednosti:

| ID STORITVE | OPIS STORITVE                                |
|-------------|----------------------------------------------|
| 208804      | Angiografija (brez koronarne angiografije)   |
| 151010      | Artroplastika gležnja                        |
| 150910      | Artroplastika kolena                         |
| 150810      | Artroplastika kolka (protetika, endoproteza) |
| 202313      | CT angiografije                              |
| 202301      | CT glave in vratu                            |
| 202314      | CT skeleta                                   |
| 202307      | CT srca                                      |
| 202330      | CT toraks in abdomen                         |
| 81499       | Drugi posegi na perifernem ožilju            |
| 200011      | Elektroencefalografija (EEG)                 |
| 200012      | Elektromiografija (EMG)                      |
| 208803      | Koronarna angiografija in PTCA               |
| 202722      | MR angiografije                              |
| 202701      | MR glave in vratu                            |
| 202704      | MR skeleta                                   |
| 202707      | MR srca                                      |
| 202730      | MR toraks in abdomen                         |
| 150701      | Operacija karpalnega kanala                  |
| 30401       | Operacija sive mrene (katarakta)             |
| 20100       | Operacija ščitnice (tudi obščitnice)         |
| 101110      | Operacije kile-odrasli                       |
| 101111      | Operacije kile-otroci                        |
| 81401       | Operacije krčnih žil                         |
| 80009       | Operacije na odprtem srcu                    |

| 100910 | Operacije žolčnih kamnov                                                         |
|--------|----------------------------------------------------------------------------------|
| 150401 | Ortopedska operacija rame (samo terapevstki posegi na rami)                      |
| 150300 | Posegi in operacije hrbtenice                                                    |
| 50010  | Posegi in operacije nosu in obnosnih votlin                                      |
| 50020  | Posegi in operacije v ustih, grlu in žrelu                                       |
| 81300  | Posegi na arterijah (brez PTA)                                                   |
| 40010  | Posegi na ušesu in mastoidu                                                      |
| 81501  | PTA (perkutana transluminalna angioplastika)                                     |
| 202410 | Rtg abdomna                                                                      |
| 202401 | Rtg glave                                                                        |
| 202402 | Rtg hrbtenice                                                                    |
| 202430 | Rtg ledvic in sečnega mehurja                                                    |
| 202406 | RTG mamografija                                                                  |
| 202407 | Rtg PC                                                                           |
| 202419 | Rtg skletela                                                                     |
| 81402  | Sklerozacija krčnih žil                                                          |
| 201510 | Terapevtske artroskopije (kolenske križne vezi, kolena)                          |
| 202103 | ultrazvok dojke                                                                  |
| 202117 | ultrazvok mehkih tkiv (mišica, tetiva, sklep, skrotum, vrat, kolki novorojenčki) |
| 202112 | ultrazvok rame                                                                   |
| 202104 | ultrazvok srca                                                                   |
| 202113 | ultrazvok vratnih žil                                                            |
|        |                                                                                  |

Če vaš čakalni seznam v programu ni opremljen z eno od naštetih šifer potem se obrnite v SRC Infonet na podporo.

### 3. Struktura podatkov

Izvajalec mora na podlagi naročila Zavodu posredovati zapise iz čakalnega seznama za opredeljene vrste storitev in glede na opredeljeno obdobje. Zavod bo prejete podatke uporabil za izbor primerov, za katere bo opravil podrobnejši nadzor.

Izvajalec mora iz čakalnega seznama glede na opredeljeno obdobje pripraviti:

- zapise o naročenih zavarovanih osebah, ki so na prvi dan opredeljenega obdobja obstajali v čakalnih seznamih in storitev še ni bila izvedena ter
- zapise o naročenih zavarovanih osebah, ki so bili v čakalni seznam vpisani od vključno prvega do vključno zadnjega dne opredeljenega obdobja.

Izvajalec mora podatke pripraviti v formatu XML z naslednjim naborom podatkov:

| Podatek                                 | Pod.tip                                      | Dolžin<br>a | Obveznos<br>t podatka | Pravila za navajanje podatkov     |  |  |  |  |
|-----------------------------------------|----------------------------------------------|-------------|-----------------------|-----------------------------------|--|--|--|--|
| Podatki o izvajalci                     | Podatki o izvajalcu, datum priprave podatkov |             |                       |                                   |  |  |  |  |
| ZZZS številka<br>izvajalca              | NUM                                          | 9           | DA                    |                                   |  |  |  |  |
| Datum priprave podatkov                 | DATU<br>M                                    | 10          | DA                    | Navesti v XML formatu LLLL-MM-DD. |  |  |  |  |
| Podatki čakalnega seznama (več zapisov) |                                              |             |                       |                                   |  |  |  |  |
| Zaporedna<br>števila vpisa              | ТХТ                                          | 20          | DA                    |                                   |  |  |  |  |

| Datum vpisa                                                                          | DATU<br>M | 10   | DA |                                                                                                    |  |
|--------------------------------------------------------------------------------------|-----------|------|----|----------------------------------------------------------------------------------------------------|--|
| ZZZS številka<br>zavarovane<br>osebe                                                 | NUM       | 9    | DA | Če podatek v evidenci izvajalca izjemoma ni<br>zabeležen, se navede 9999999999.                                                                                                    |  |
| Šifra vrste<br>storitve                                                              | NUM       | 6    | DA | Uporablja se šifrant NIJZ, dostopen na<br>http://www.nijz.si/veljavni-sifrant-32. Če<br>podatka izvajalec ne vodi (npr. pri<br>specialističnih ambulantah), se navede<br>999999.                                                               |  |
| Oznaka za prvi<br>ali kontrolni<br>pregled                                           | тхт       | 1    | DA | Podatek je obvezen za specialistične<br>ambulantne preglede. Dovoljeni vrednosti: P<br>za prvi pregled, K za kontrolni pregled.<br>V ostalih primerih in v primerih, ko podatek<br>izjemoma v evidenci izvajalca ni zabeležen, se<br>navede N. |  |
| BPI številka<br>izvajalca, ki je<br>napotil<br>zavarovano<br>osebo                   | NUM       | 5    | DA | Če podatek v evidenci izvajalca izjemoma ni<br>zabeležen, se navede 99999.                                                                                                    |  |
| IVZ številka<br>zdravnika, ki je<br>napotil<br>zavarovano<br>osebo                   | NUM       | 5    | DA | Če podatek v evidenci izvajalca izjemoma ni<br>zabeležen, se navede 99999.                                                                                                    |  |
| Stopnja nujnosti                                                                     | ТХТ       | 1    | DA | Dovoljene vrednosti:<br>1 – hitro,<br>2 – redno,<br>3 – nujno.<br>V primeru, da podatek v evidenci izvajalca<br>izjemoma ni zabeležen, se navede 9.                                                                                            |  |
| Predviden datum izvedene storitve                                                    | DATU<br>M | 10   | DA | Če podatek v evidenci izvajalca izjemoma ni<br>zabeležen, se navede 2999-01-01.                                                                                                    |  |
| Datum izvedene<br>zdravstvene<br>storitve                                            | DATU<br>M | 10   | NE | Podatek se navede pri realiziranih storitvah.                                                                                                    |  |
| Lečeča<br>zdravstvena<br>služba z lokacijo<br>iz BPI, kjer<br>opravljena<br>storitev | NUM       | 7    | NE | Podatek se navede pri realiziranih storitvah.<br>Če podatek pri realizirani storitvi v evidenci<br>izvajalca izjemoma ni zabeležen, se navede<br>9999999.                                                                                      |  |
| IVZ številka<br>zdravnika, ki je<br>opravil storitev                                 | NUM       | 5    | NE | Podatek se navede pri realiziranih storitvah.<br>Če podatek pri realizirani storitvi v evidenci<br>izvajalca izjemoma ni zabeležen, se navede<br>99999.                                                                                        |  |
| Opombe                                                                               | ТХТ       | 2000 | NE | Opombe , ki jih je izvajalec zabeležil pri<br>posameznem zapisu v čakalnem seznamu (o<br>prednostnih kriterijih, o prestavljenem                                                                                                    |  |

|  |  | predvidenem datumu izvedene storitve, o razlogih za prestavitev idr.). |
|--|--|------------------------------------------------------------------------|
|  |  | <b>3</b> 1 ,                                                           |

V primeru, da izvajalec opredeljene vrste storitev izvaja na več lokacijah, enotah ali ambulantah, lahko podatke pripravi v ločenih datotekah za vsako lokacijo, enoto ali ambulanto posebej.

### 4. Posredovanje podatkov

Datoteke, pripravljene v obliki XML, je potrebno komprimirati in šifrirati v formatu ZIP. Zavodu jih posredujete po elektronski pošti na elektronski naslov, ki ga je Zavod opredelil pri naročilu podatkov. Geslo za dešifriranje mora poslati na isti elektronski naslov v ločenem sporočilu.

### 5. Priprava podatkov iz Čakalne knjige

Na seznamu izpisov iz Čakalne knjige je dodan še en izpis: 'Čakalni seznam za nadzor':

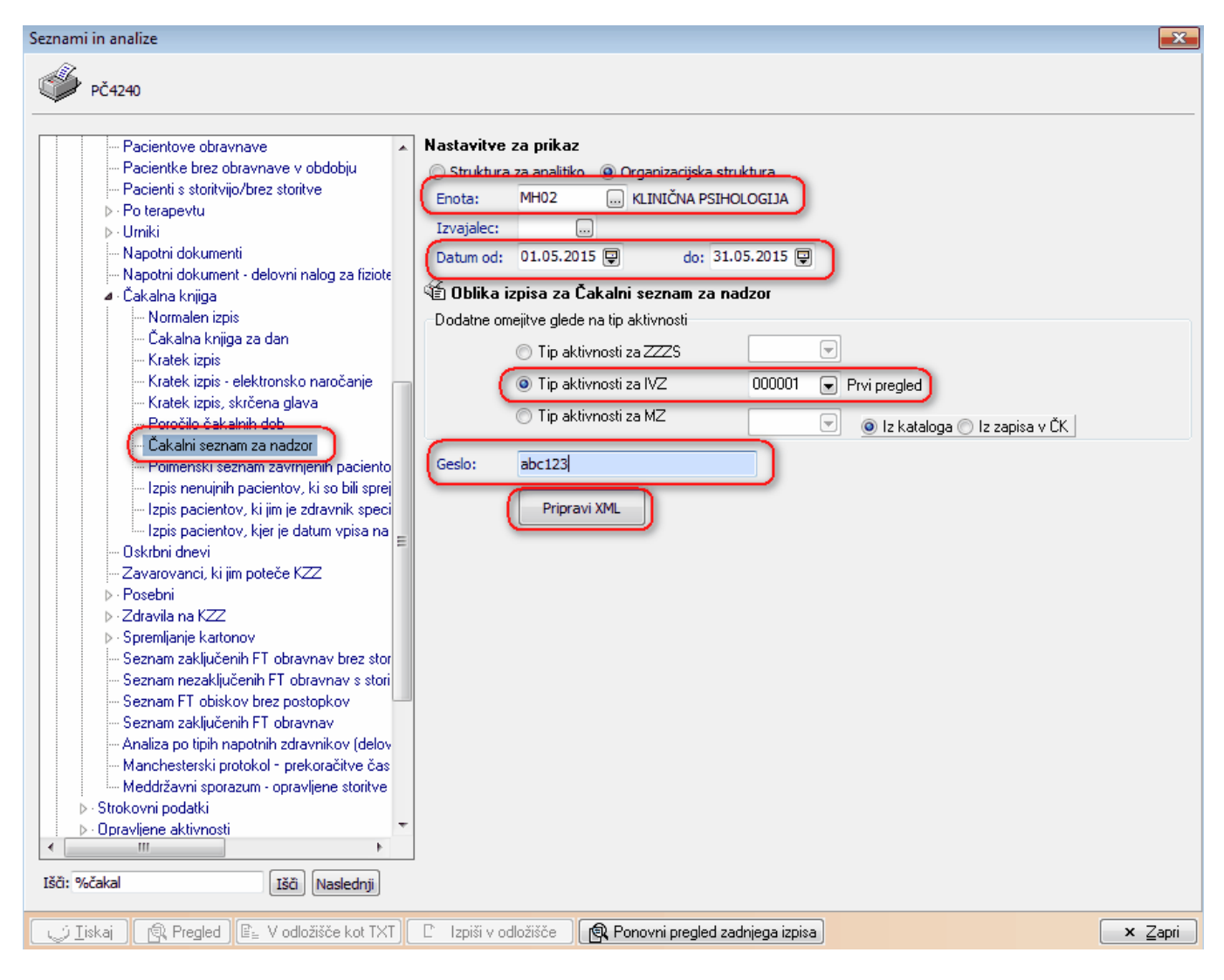

Vpišite vhodne kriterije:

- Enoto vpišite, če boste pripravili seznam samo za posamezno ambulanto. Sicer pustite enoto prazno.

- Prvi in zadnji dan obdobja (iz zahtevka ZZZS)

- Vrsta zdravstvene storitve - vpišite VZS iz zahtevka ZZZS oz. interno, če gre za specialistične pregled (npr. 000001 prvi spec.pregled). Če boste pustili prazno, se bodo pripravili podatki za vse naročene aktivnosti v izbrani enoti.

- Obvezno vpišite tudi geslo za zaščito datoteke

Po kliku na <Pripravi XML> in izbire imenika se bo pripravila datoteka, zapakirala z izbranim geslom in shranila na izbrani imenik.

### 6. Priprava podatkov iz Čakalne vrste

Na seznamu izpisov v meniju 'Tiskanje' je dodan še en izpis: 'Čakalni seznam za nadzor':

| Ø | Tiskanje 🖉 Izvozi podatkov                                                           |
|---|--------------------------------------------------------------------------------------|
| ] | Tiskanje seznama                                                                     |
|   | Tiskanje seznama - izbirani podatki                                                  |
|   | Tiskanje-poimenski                                                                   |
|   | Tiskanje-količinski                                                                  |
|   | Tiskanje seznama (omejitev splošne kvote)                                            |
|   | Poročilo čakalnih dob                                                                |
|   | Čakalni seznam za nadzor                                                             |
|   | Čakalna doba za tomografijo                                                          |
| - | Izpis operacijskega programa                                                         |
|   | Naročilo krvi                                                                        |
|   | Izpis nenujnih nenaročenih obravnav                                                  |
|   | Izpis pacientov s spremenjeno stopnjo nujnosti                                       |
|   | Izpis pacientov, kjer je datum vpisa na čakalni seznam pred datumom izdaje napotnice |
|   | Tiskanje-poimenski-ležeče                                                            |

Odpre se dialog za vnos vhodnih kriterijev:

- Enoto vpišite, če boste pripravili seznam samo za posamezno ambulanto. Sicer pustite enoto prazno.

- Prvi in zadnji dan obdobja (iz zahtevka ZZZS)

- Vrsta zdravstvene storitve - vpišite VZS iz zahtevka ZZZS oz. interno, če gre za specialistične pregled (npr. 000001 prvi spec.pregled). Če boste pustili prazno, se bodo pripravili podatki za vse naročene aktivnosti v izbrani enoti.

- Obvezno vpišite tudi geslo za zaščito datoteke

| Čakalni seznam za nadzor          |                                       | ×                        |
|-----------------------------------|---------------------------------------|--------------------------|
| Enota:                            |                                       |                          |
| Izvajalec:                        |                                       |                          |
| Izbrano obdobje od:               | 01.05.2015 🖳 do: 31.05.2015 🖵         |                          |
| -Dodatne omejitve glede na tip ał | tivnosti                              |                          |
| 🔘 Tip aktivnosti za ZZZS          |                                       |                          |
| Tip aktivnosti za IVZ             | 208804 💽 Angiografija (neopredeljena) |                          |
| 🔘 Tip aktivnosti za MZ            | 💿 Iz kat                              | aloga 🔘 Iz zapisa v ČV 🛛 |
| Geslo:                            | abc123                                |                          |
|                                   | Pripravi XML                          |                          |
|                                   |                                       |                          |
|                                   |                                       |                          |
|                                   |                                       |                          |
|                                   |                                       |                          |
|                                   |                                       |                          |
| ✓ <u>O</u> K × <u>P</u> rekliči   |                                       |                          |

Po kliku na <Pripravi XML> in izbire imenika se bo pripravila datoteka, zapakirala z izbranim geslom in shranila na izbrani imenik.

## 1.4 Nacionalni razpis za skrajšanje čakalnih dob (jesen 2021)

Izvajalci, ki ste se prijavili na nacionalni razpis (NR), ter pridobili ustrezna stredstva, imate v Sklepu o izbiri izvajalcev opisano po mesecih, koliko katerih storitev po NR-ju ste dobili.

Za vsebinske dileme se odvijajo sestanki ZZZS, NIJZ, MZ, PZZ + programske hiše. Zadnji takšen sestanek je bil 21.9.2021 (online), naslednji bo 23.9.2021 - tako da se stvari še lahko spremenijo.

Kot osnova za nacionalni razpis (NR) so določene nove VZS šifre, ki so namenjene samo za NR in imajo na koncu črko N (primer: 1311N - 'NR Operacija krčnih žil'). Dopolnjen šifrant VZS-jev je bil objavljen v BIRPIS verziji 3578 in je sigurno že pri vas na lokaciji.

Za NR deluje centralni klicni center, ki bo na podlagi seznama čakajočih pacientov nad dopustno čakalno dobo, v določenem vrstnem redu klical paciente, ter jim predlagal novega izvajalca (samo izvajalci iz Sklepa o izbiri izvajalcev), ki ima krajšo čakalno dobo. V kolikor se pacient s tem strinja, bo klicni center preklical trenutno naročilo in pacienta preko eNaročanja naročil k novemu izvajalcu. Centralni sistem eNaročanja bo na podlagi obstoječe napotnice kreiral enako novo napotnico, spremenjen bo edino VZS - dodan bo N na koncu šifre (primer 1311 se spremeni v 1311**N)**.

### Centralni klicni center bo začel z klicanjem in eNaročanjem pacientov po NR-ju dne 27.9.2021. Paciente bodo eNaročali na točne termine od vključno 1.10.2021 naprej.

Da bodo klicni centri lahko naročili paciente po NR v vašo ustanovo preko eNaročanja, morate pripraviti naslednje:

1. preveriti v katalogu Vrsta zdravstvene storitve, če imate že nove VZS-je, ki se končajo z N --> xxxxN

| %N       | <u>I</u> zberi              | <u>N</u> ov <u>B</u> riši       | R Pregled           | l III      | zpiši v odložišče | <u>Z</u> a   | pri    |        |                           |              |            |            |          |     |
|----------|-----------------------------|---------------------------------|---------------------|------------|-------------------|--------------|--------|--------|---------------------------|--------------|------------|------------|----------|-----|
| Koda VZS | ~                           | -                               | Prikaži vse 🗌 Prika | aži samo r | neveljavne 🗌      | VZSji za ust | anovo  | Prikaž | i <mark>moje naj</mark> t | oolj pogoste | Dodaj med  | pogoste    |          |     |
| Opis     | Polni naziv                 |                                 |                     | eNaroča    | anje Poročanje    | Skupina      | Blok R | Blok H | Blok ZH                   | Povezani VZS | ji Aktiven | Datum od   | Datum do | RDP |
| ▶ 1176N  | NR Operacije na ščitnici ir | n obščitnici                    |                     | D          | D                 | 12           |        |        |                           |              | D          | 31.07.2021 |          |     |
| 1184N    | NR Keratoplastika (vključu  | uje transplantacijo roženice)   |                     | D          | D                 | 13           |        |        |                           |              | D          | 31.07.2021 |          |     |
| 1195N    | NR Operacija sive mrene (   | (katarakte)                     |                     | D          | D                 | 13           |        |        |                           |              | D          | 31.07.2021 |          |     |
| 1264N    | NR Drugi oralni operativni  | posegi                          |                     | D          | D                 | 16           |        |        |                           |              | D          | 31.07.2021 |          |     |
| 1265N    | NR Posegi v grlu            |                                 |                     | D          | D                 | 17           |        |        |                           |              | D          | 31.07.2021 |          |     |
| 1293N    | NR Druge žilne operacije (  | (razen arterije)                |                     | D          | D                 | 18           |        |        |                           |              | D          | 31.07.2021 |          |     |
| 1296N    | NR katetrska ablacija aritn | nij                             |                     | D          | D                 | 18           |        |        |                           |              | D          | 31.07.2021 |          |     |
| 1301N    | NR PTCA (koronarna angi     | iografija)                      |                     | D          | D                 | 18           |        |        |                           |              | D          | 31.07.2021 |          |     |
| 1311N    | NR Operacija krčnih žil     |                                 |                     | D          | D                 | 18           |        |        |                           |              | D          | 31.07.2021 |          |     |
| 1325N    | NR Ezofagogastroduoden      | oskopija (EGDS)                 |                     | D          | D                 | 20           |        |        |                           |              | D          | 31.07.2021 |          |     |
| 1360N    | NR Cistoskopija             |                                 |                     | D          | D                 | 21           |        |        |                           |              | D          | 31.07.2021 |          |     |
| 1412N    | NR Prostata - transuretralm | na resekcija (TUR)              |                     | D          | D                 | 22           |        |        |                           |              | D          | 31.07.2021 |          |     |
| 1471N    | NR Elektroencefalografija   | (EEG)                           |                     | D          | D                 | 11           |        |        |                           |              | D          | 31.07.2021 |          |     |
| 1472N    | NR Nevromišična elektrod    | liagnostika (tudi EMG)          |                     | D          | D                 | 11           |        |        |                           |              | D          | 31.07.2021 |          |     |
| 1511N    | NR Holter srca              |                                 |                     | D          | D                 | 18           |        |        |                           |              | D          | 31.07.2021 |          |     |
| 1512N    | NR Obremenitveno testira    | nje (Cikloergometrija)          |                     | D          | D                 | 18           |        |        |                           |              | D          | 31.07.2021 |          |     |
| 1597N    | NR Kolonoskopija (razen v   | / okviru SVITa)                 |                     | D          | D                 | 20           |        |        |                           |              | D          | 31.07.2021 |          |     |
| 1604N    | NR Ortopedska operacija     | rame                            |                     | D          | D                 | 25           |        |        |                           |              | D          | 31.07.2021 |          |     |
| 1624N    | NR Endoproteza kolka de     | lna (PEP)/totalna (TEP)         |                     | D          | D                 | 25           |        |        |                           |              | D          | 31.07.2021 |          |     |
| 1626N    | NR Endoproteza kolena       |                                 |                     | D          | D                 | 25           |        |        |                           |              | D          | 31.07.2021 |          |     |
| 1941N    | NR UZ vratnih žil           |                                 |                     | D          | D                 | 30           |        |        |                           |              | D          | 31.07.2021 |          |     |
| 1943N    | NR UZ dojk obojestransko    | )                               |                     | D          | D                 | 30           |        |        |                           |              | D          | 31.07.2021 |          |     |
| 1952N    | NR Usmerjen UZ srca         |                                 |                     | D          | D                 | 30           |        |        |                           |              | D          | 31.07.2021 |          |     |
| 1963N    | NR UZ abdomna               |                                 |                     | D          | D                 | 30           |        |        |                           |              | D          | 31.07.2021 |          |     |
| 2109N    | NR Operacija hrbtenice - s  | spondilodeza                    |                     | D          | D                 | 25           |        |        |                           |              | D          | 31.07.2021 |          |     |
| 2172N    | NR Posegi na mandijih pri   | odrasli v splošni anesteziji    |                     | D          | D                 | 15           |        |        |                           |              | D          | 31.07.2021 |          |     |
| 2178N    | NR Endoskopske operacij     | je obnosnih votlin v splošni an | esteziji            | D          | D                 | 15           |        |        |                           |              | D          | 31.07.2021 |          |     |
| 2309N    | NR Druge ušesne operaci     | je                              |                     | D          | D                 | 14           |        |        |                           |              | D          | 31.07.2021 |          |     |
| 2379N    | NR Operacija nosnega pre    | etina                           |                     | D          | D                 | 15           |        |        |                           |              | D          | 31.07.2021 |          |     |
| 2407N    | NR Druge ortopedske ope     | eracije gležnja in stopala      |                     | D          | D                 | 25           |        |        |                           |              | D          | 31.07.2021 |          |     |
| 2510N    | NR UZ srca                  | 5065 <u>5</u> 2 - 53            |                     | D          | D                 | 30           |        |        |                           |              | D          | 31.07.2021 |          |     |

2. kreirati nove aktivnosti, ki imajo novo kodo in opis aktivnosti

- aktivnost je lahko kopija trenutne originalne aktivnosti

- polje spodaj : Aktivnost je za poroč. po pravil. o najdalj. dop. ČD

= 2-DA

- polje spodaj : Vir poročanja za poroč. po pravil. o najdalj. dop. ČD = 1-Poročanje iz čakalne knjige

- po potrebi lahko spremenite tudi Tip čakalne vrste (nova čakalna vrsta za NR razpis)

| Koda aktivnosti:                                    | NR 2309 Koda aktivnosti = NB+koda VZS |
|-----------------------------------------------------|---------------------------------------|
| Tin aktivnosti:                                     |                                       |
| Diagnostika:                                        |                                       |
| Privzeta vrsta obravnave:                           |                                       |
| Vrsta aktivnosti (za prikaz na eTTI ):              | Opis je enak kot opis VZS-ja          |
| Opis aktivnosti:                                    | NR DRUGE UŠESNE OPERACIJE             |
| Zunanji opis aktivnosti:                            |                                       |
| Tip enote za izvajanje:                             | 0 V MOJA ENOTA                        |
| Tip enote za naročanje:                             |                                       |
| Dodatni podatki - oznaka skupnega šifranta:         |                                       |
| Podskupina aktivnosti:                              | •                                     |
| Druga podskupina aktivnosti:                        |                                       |
| Trajanje:                                           | 60                                    |
| Tip pacientov, za katere se ne sme izvajati aktivno | st                                    |
| Primer nov/nadaljevanje:                            |                                       |
| Tip izvajalca:                                      |                                       |
| Enota :                                             |                                       |
| Preventiva/Kurativa:                                |                                       |
| Vsebina obravnave:                                  | <b>T</b>                              |
| Koda za statistiko:                                 | <b>T</b>                              |
| Čas zasedenosti teranevtskena mesta (min.):         |                                       |
| Trajanje za pacienta (min.):                        |                                       |
| Trajanje za terapevta - priprava:                   |                                       |
| Trajanje za terapevta - izvajanje:                  |                                       |
| Trajanje za terapevta - dodatno:                    |                                       |
| Težavnost:                                          |                                       |
| Suba:                                               | · · · · · · · · · · · · · · · · · · · |
| Dodatne informacije:                                |                                       |
|                                                     |                                       |
| Tin čakalne vrste:                                  | 20 Preded                             |
| Poseg za NALEP:                                     |                                       |
| Stran (levo/desno):                                 | Vnos obvezen:                         |
| Antikoagularna teranija: oby/peoby vpos v ČV:       |                                       |
| Material ob naročanju: različni šifranti:           |                                       |
| Tin aktivnosti za 777S:                             |                                       |
| Tip aktivnosti za NI 17:                            | 000001   Prvi preded                  |
| Tin aktivnosti za M7:                               |                                       |

# 3. v povezovalnem katalogu (Org.enota - Aktivnost - VZS) povezati nove aktivnosti z novimi VZS-ji za NR

- Vir poročanja = 1-ČK
- eNaročanje preko spleta = D-Naročanje v ČK

| Ne upoštevaj pri izračunu ČD:  |                                               |                                           |
|--------------------------------|-----------------------------------------------|-------------------------------------------|
| Klinika:                       |                                               |                                           |
| Enota:                         | 125471032 ENAR - AMB INFEKCIJE 2 - 00374      | Enota za posredovanje kontaktnih podatkov |
| Vrsta zdravstvene storitve:    | 2309N NR Druge ušesne operacije               |                                           |
| Aktivnost :                    | NR2309 NR DRUGE UŠESNE OPERACIJE              |                                           |
| Izvajalec:                     |                                               |                                           |
| Vir poročanja:                 | 1 Čakalna knjiga                              |                                           |
| eNaročanje preko spleta:       | D 💽 Naročanje v ČK                            |                                           |
| Polni naziv ambulante:         | DRUGE UŠESNE OPERACIJE                        | Prepiši enoto                             |
| Opis ambulante:                |                                               | Prepiši izvajalca                         |
| Število dni, ko ne bomo več up | oštevali omejitve stopnje nujnosti na urniku: |                                           |
| Število dni, ko ne bomo več up | oštevali omejitve napotne diagnoze na urniku: |                                           |
| Zapis veljaven od datuma:      | 24.09.2021 📮                                  |                                           |
| Zapis veljaven do datuma:      |                                               |                                           |
| Odgovorna oseba za ČS:         |                                               |                                           |

### 4. odpreti nove urnike v čakalni knjigi

- označeni morajo biti za eNaročanje
- imeti morajo omejitev na nove aktivnosti
- max in povp število pacientov mora biti skladno s Sklepom o izbiri izvajacev (št. pacientov na mesec)

| Jrnik                                                                                                    |                                                    |                                                                                   | × |
|----------------------------------------------------------------------------------------------------|----------------------------------------------------|-----------------------------------------------------------------------------------|---|
| Izvajalec:<br>Nadomestni izvajalec:                                                                                                    | Spol:                                              | Podlaga:                                                                          |   |
| Enota: 123471031 ENAR - AMB INFERCIPE 1 - 00374<br>Datum: 01.10.2021 @<br>Ura začetka termina: 16:00                                                                                                    | Stopnja nujnosti:                                  | Enote naročanja:<br>Dodajanje: 1  VI OMEJITEV<br>Popravljanje: 1  VI OMEJITEV     |   |
| Ura konca termina: 18:00<br>Max. št.pacientov: 8<br>Povp.št. pacientov: 8                                                                                                    | Max kontrolnih storitev:                           | Brisanje: 1 VI OMEJITEV                                                           |   |
| Št.naročenih v termin:         0           Max.prost interval:         120           Opomba:         0                                                                                                    | Starost na plan.dat. izvedbe:                      | Izbira barve: Modra(Privzeta v<br>Izbira podlage: v                               |   |
| <ul> <li>Naroča več pacientov na isto uro</li> <li>Naroča vse paciente na začetno uro</li> <li>✓ eNaročanje</li> <li>Pravila za interna naročila</li> <li>Naročanje preko doZdravnika</li> <li>Čezmejno eNaročanje</li> </ul> |                                                    | Urnik deluje preko vrstomata: 2 NE<br>Prostor, v katerem se bo izvajala storitev: |   |
| Aktivnosti v skupini                                                                                                    |                                                    |                                                                                   |   |
| Dodaj aktivnosti Popravi Briši Aktivnost vidna na spletu z                                                                                                    | a vse Dodaj vse iz skupine aktivnosti              |                                                                                   |   |
| Aktivnost (koda z opisom) Max.št.akt.<br>NR2309 NR DRUGE UŠESNE OPERACIJE                                                                                                    | Povp.št.akt. Št. naročenih Tip aktivnosti A<br>0 K | kt. vidna na spletu                                                               | - |
|                                                                                                    |                                                    |                                                                                   |   |
| ✓ QK × Prekliö                                                                                                    |                                                    |                                                                                   |   |

# OPOZORILO - za vse NR VZS-jev morajo biti odprti točni termini v čakalni knjigi. Čakalna vrsta se za NR ne sme uporabiti.

Pravilno odprte termine laho preverite na spletu https://cakalnedobe.ezdrav.si. Termini se bodo pojavili na spletu naslednji dan.

### Kako boste kreirali obravnave in obračunali te storitve po NR :

Ob zadnjih sestankih z MZ, ZZZS in PZZ vse programske hiše ugotavljamo, da so nam naložili veliko dela za pripravo rešitev in za razlaganje vam izvajalcem, saj do vas pride zelo malo pravih pojasnil. Kot zadnji korak boste vi izvajalci morali za vsak mesec plačniku (posamezna PZZ zavarovalnica) poslati XML datoteko za fakturiranje, do tam je pa kar dolga pot.

V programu boste za tisti dan, ko boste opravili to storitev, izvedli korake enako kot za redni program; iz ZZZS sistema On-line boste prebrali osnovne podatke pacienta in zavarovanje (da se tudi vidi, pri kateri PZZ zavarovalnici je ta pacient), kreirali obravnavo in povezali z naročilom v čakalno knjigo, da se potegne ustrezna eNapotnica, obračunali boste storitev enako kot za redni program. Ni še dokončne rešitve, kako boste v programu ustrezno določili plačnika in dokončali obračun, rešitev še pripravljamo, saj smo šele 21.9. dobili pojasnilo, kako naj to deluje. Plačnik bo PZZ zavarovalnica in sicer kot 100% plačnik za obvezni del. Na tak način se PZZ zavarovalnicam nikoli ni fakturiralo, zato rešitve še nimamo. Tudi v modulu za fakturiranje (RAF) moramo glede na zadnja pojasnila šele pripraviti končno rešitev.

Konkretna koda storitve, ki jo v programu za NR obračunate, je enaka kot ste jo za te posege obračunali doslej. Torej iste ambulantne storitve recimo za UZ srca. Niso uvedene za NR neke posebne nove kode storitev, ki bi nekako ustrezale VZS-ju za naročanje. Vse za NR se dela z obstoječimi storitvami.

## 1.5 Izdaja trajne napotnice za kronične bolezni (Akt\_110037)

Na podlagi sklepa, ki ga je izdal ZZZS - Sklep o kroničnih boleznih in strokovnih kriterijih za izdajo napotnice za kronične bolezni (datum objave 27.5.2021) in začne veljati s 1.8.2021, smo dopolnili program.

### https://www.zzzs.si/?id=126&detail=DAEA0C9386082DD2C12586E20043389B

Pri izdaji napotnice izberete v rubriki '5-Veljavnost' vrednost '3' - TRAJNA napotnica. Pod veljavnostjo se vam prikaže polje za izbiro Kronične bolezni, kjer izberete ustrezno vrednost.

| Service and a service and a service and a service and a service and a service and a service and a service and a                                                                                                    | 1                                                                                                    |                                                                                                    |
|----------------------------------------------------------------------------------------------------|----------------------------------------------------------------------------------------------------|----------------------------------------------------------------------------------------------------|
|                                                                                                    |                                                                                                    | Originalna št. dokumenta                                                                                                    |
| 1 - IZVAJALEC                                                                                                    |                                                                                                    | 2 - ZDRAVNIK                                                                                                    |
| Enota: 12523144 .<br>VZD: 302001 .                                                                                                    | ENAR - SPLOŠNA AMBULANTA 1<br>Splošna in družinska medicina v spl                                                                                                    | Tip zdravnika:     3     NAPOTNI       Zdravnik:     50011     PRIMARNI ZDRAVNIK ENARCE                                                                                                    |
| 3 - ZAVAROVANA OSF                                                                                                    | EBA                                                                                                    | 4 - NAPOTNICA                                                                                                    |
| Št. zavar. osebe:<br>EMŠO:<br>Datum rojstva:<br>Priimek:<br>Ime:<br>Naslov:<br>Pošta:<br>Kraj:<br>Telefonska št.:<br>Mobilna št.:<br>E-pošta:<br>*zaželen je vsaj en k<br>Uredi pacienta<br>8 - STOPNJA NUJNOS<br>Stopnja nujnosti:<br>3 ▼ REDNO | 903001430 314175<br>1501988683089<br>15.01.1988<br>ZAVAROVANEC<br>BOŠTJAN<br>CESTA OB TROMOSTOVJU 589<br>4000<br>KRANJ<br>TI 9 - TUJI ZAVAROVANEC<br>Država:<br>380 💌 Italija | Št. napotnice:   Zdravnik:   S - VELJAVNOST   Veljavnost:   3 TRAJNA   Kronične bol.:   6 - OBSEG POOBLASTILA   Obseg poobl.:   123   PREGLED IN MNENJE, ZDR.C   7 - RAZLOG OBRAVNAVE   Razlog obrav.: |
| /ZS:                                                                                                    |                                                                                                    |                                                                                                    |
| Stran pl. posega:                                                                                                    |                                                                                                    |                                                                                                    |
| 12 - MKB                                                                                                    |                                                                                                    |                                                                                                    |
| мкв: Z10.8                                                                                                    | Rutinski splošni zdravstveni pre                                                                                                    | egled ostalih opredeljenih skupin prebivalstva                                                                                                    |
| ektronski naslov na<br>atum izdaje nap. lis                                                                                                    | apotnega zdravnika: info@infonet.<br>stine: 19.07.2021 😨                                                                                                    | si                                                                                                    |

## 1.6 Obvezniki pri šolski statistiki

Pri pripravi šolske statistike smo v programu omogočili izpis števila obveznikov.

### 1. Priprava statistike

Pod orodja odpremo Statistike, poročila, prenosi - Ambulanta, nato odpremo NIJZ. Tam odpremo Šolska in otroška preventiva.

Naprej je potrebno pripraviti podatke za statistiko preko Priprava - šolska preventiva. Izberemo datum celega šolskega leta od 1.9 do 31.8 naslednje leto. Kliknemo na gumb Priprava statistike

| 💏 ISOZ21 - PE101 PEDIATRIJA         |                                                                                                    |
|-------------------------------------|----------------------------------------------------------------------------------------------------|
| Datoteka Ambulanta Obrazci          | Seznami in analize Katalogi Orodja Pomoč                                                                                                    |
| 음 오 앱 <sub>ett</sub> F11            | 🚯 🕱 art Sonif Onif Sonif and Ar Son Son Son Son Sonie and Sonie and Sonie |
| Šolska in otroška preventiva        |                                                                                                    |
| Drevo oken x                        |                                                                                                    |
| Seznam pacientov                    | Šalska in otročka proventiva                                                                                                    |
| Ambulanta                           | Statistika - Šolska in otroška preventiva                                                                                                    |
| الله NIJZ<br>الله Solska in otrošk: |                                                                                                    |
|                                     | Priprava - otroška preventiva                                                                                                    |
|                                     | Priprava statistike za otroško preventivo                                                                                                    |
|                                     | Priprava - šolska preventiva                                                                                                    |
|                                     | Priprava statistike za šolsko preventivo                                                                                                    |
|                                     |                                                                                                    |
|                                     | Šolska/otroška preventiva - izpis Končni datum 31.08.2021 📮                                                                                                    |
|                                     | Zapri                                                                                                    |
|                                     |                                                                                                    |
|                                     |                                                                                                    |
|                                     |                                                                                                    |
|                                     |                                                                                                    |
|                                     |                                                                                                    |
|                                     |                                                                                                    |

Po pripravi podatkov, se prikaže obvestilo. Sama priprava lahko traja nekaj minut.

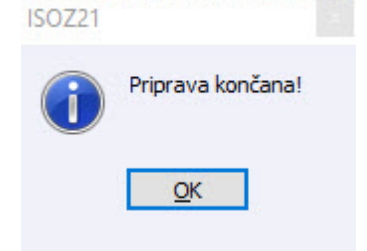

Preko Izpis izberemo ustrezni izpis za prikaz podatkov.

Npr. za šolsko statistiko preventive za osnovno šolo izberemo izpis S03c. Vnesemo datum za celo šolsko leto od 1.9 do 31.8 naslednje leto.

Vnesemo kljukico v polje Seštevek stolpcev in Pregled

### Izpiše se izbrana statistika Dodana je vrstica Število obveznikov za posamezni razred.

|                                                                                                    |                                                 |                            |                                                     |                                   |                            |                            |                                             |                                       |                        |                                        |                                                      |                              |                                 |                              |                            |                               |                            |                                   |                                 |                            |                                     |                                      |                        |                                   |                            |                  |                                           | -                                              |                             |
|----------------------------------------------------------------------------------------------------|-------------------------------------------------|----------------------------|-----------------------------------------------------|-----------------------------------|----------------------------|----------------------------|---------------------------------------------|---------------------------------------|------------------------|----------------------------------------|------------------------------------------------------|------------------------------|---------------------------------|------------------------------|----------------------------|-------------------------------|----------------------------|-----------------------------------|---------------------------------|----------------------------|-------------------------------------|--------------------------------------|------------------------|-----------------------------------|----------------------------|------------------|-------------------------------------------|------------------------------------------------|-----------------------------|
| spisai: Dusan Saurin, dhe 14                                                                                                    | .06.202                                         | ı ob                       | 13:5                                                |                                   |                            |                            |                                             |                                       |                        |                                        |                                                      |                              |                                 |                              |                            |                               |                            |                                   |                                 |                            |                                     |                                      |                        |                                   |                            |                  |                                           | Str4                                           | n: 1 c                      |
|                                                                                                    |                                                 |                            |                                                     |                                   |                            |                            |                                             |                                       |                        |                                        |                                                      |                              |                                 |                              |                            |                               |                            |                                   |                                 |                            |                                     |                                      |                        |                                   |                            |                  |                                           |                                                |                             |
| 2D INFONET, Center Na                                                                                                    | akto                                            |                            |                                                     |                                   |                            |                            |                                             |                                       |                        |                                        |                                                      |                              |                                 |                              |                            |                               |                            |                                   |                                 |                            |                                     |                                      |                        |                                   |                            |                  |                                           |                                                |                             |
| CESTA NA OKROGLO 7                                                                                                    |                                                 |                            |                                                     |                                   |                            |                            |                                             |                                       |                        |                                        |                                                      |                              |                                 |                              |                            |                               |                            |                                   |                                 |                            |                                     |                                      |                        |                                   |                            |                  |                                           |                                                |                             |
| Statistika - Šolska i                                                                                                    | in ot                                           | rošl                       | ka <u>r</u>                                         | prev                              | ent                        | iva                        |                                             |                                       |                        |                                        |                                                      |                              |                                 |                              |                            |                               |                            |                                   |                                 |                            |                                     |                                      |                        |                                   |                            |                  |                                           |                                                |                             |
| asovni interval od:                                                                                                    | 01.0                                            | 9.21                       | 020                                                 | do:                               | 31                         | .08                        | 202                                         | 1                                     |                        |                                        |                                                      |                              |                                 |                              |                            |                               |                            |                                   |                                 |                            |                                     |                                      |                        |                                   |                            |                  |                                           |                                                |                             |
| zbrana XML datoteka:                                                                                                    | : R:\                                           | APP                        | PRO                                                 | S\ZD                              | R\T                        | SOZ                        | TES                                         | T\BT                                  | N\S                    | tati                                   | u . xi                                               | m1.                          | R:\                             | APP                          | PRG                        | ZDR                           | TSO                        | TE:                               | T\F                             | STN\                       | Stat                                | . xm                                 | 1                      |                                   |                            |                  |                                           |                                                |                             |
| zhrana Statistika: S                                                                                                    | 5030                                            | Si                         | ster                                                | nati                              | čni                        | nre                        | enler                                       | di t                                  | 7 05                   | - 1                                    | Vei                                                  | raz                          | red                             | i 0                          | š de                       | vet 1                         | tka                        |                                   |                                 |                            | Jouro                               |                                      | -                      |                                   |                            |                  |                                           |                                                |                             |
| setavak stolpcav                                                                                                    |                                                 |                            | ouci                                                |                                   | 0                          | Pro                        | gre                                         |                                       | 0.0                    |                                        |                                                      | 102                          | 100                             | - U.                         | o uc                       |                               | . o Au                     |                                   |                                 |                            |                                     |                                      |                        |                                   |                            |                  |                                           |                                                |                             |
| estever storpeev                                                                                                    |                                                 |                            |                                                     |                                   |                            |                            |                                             |                                       |                        |                                        |                                                      |                              |                                 |                              |                            |                               |                            |                                   |                                 |                            |                                     |                                      |                        |                                   |                            |                  |                                           |                                                |                             |
|                                                                                                    |                                                 |                            |                                                     |                                   |                            |                            |                                             |                                       |                        |                                        |                                                      |                              |                                 |                              |                            |                               |                            |                                   |                                 |                            |                                     |                                      |                        |                                   |                            |                  |                                           |                                                |                             |
|                                                                                                    |                                                 |                            |                                                     |                                   |                            |                            |                                             |                                       |                        |                                        |                                                      |                              |                                 |                              |                            |                               |                            |                                   |                                 |                            |                                     |                                      |                        |                                   |                            |                  |                                           |                                                |                             |
|                                                                                                    |                                                 |                            |                                                     |                                   |                            |                            |                                             |                                       |                        |                                        |                                                      |                              |                                 |                              |                            |                               |                            |                                   |                                 |                            |                                     |                                      |                        |                                   |                            |                  |                                           |                                                |                             |
| sebje                                                                                                    |                                                 |                            | Šte                                                 | vilo                              |                            |                            |                                             |                                       |                        |                                        | -                                                    | 22                           |                                 |                              |                            |                               |                            |                                   |                                 |                            |                                     |                                      |                        |                                   |                            |                  |                                           |                                                |                             |
|                                                                                                    |                                                 |                            |                                                     |                                   | · ·                        |                            |                                             |                                       |                        |                                        | De                                                   | elovi                        | ne                              | ure                          |                            |                               |                            |                                   |                                 |                            |                                     |                                      |                        |                                   |                            |                  |                                           |                                                |                             |
| dravniki - specialis                                                                                                    | sti                                             |                            | 0                                                   |                                   |                            |                            |                                             |                                       |                        |                                        | 0                                                    | elovi                        | ne                              | ure                          |                            | _                             |                            |                                   |                                 |                            |                                     |                                      |                        |                                   |                            |                  |                                           |                                                |                             |
| Zdravniki - specialis<br>Zdravniki - drugi                                                                                                    | sti                                             |                            | 0                                                   |                                   |                            |                            |                                             |                                       |                        |                                        | 0                                                    | elovi                        | ne                              | ure                          |                            |                               |                            |                                   |                                 |                            |                                     |                                      |                        |                                   |                            |                  |                                           |                                                |                             |
| dravniki - specialis<br>dravniki - drugi<br>jišje medicinsko oseb                                                                                                    | sti                                             |                            | 0                                                   |                                   |                            |                            |                                             |                                       |                        |                                        | 0                                                    | elovi                        | ne                              | ure                          |                            |                               |                            |                                   |                                 |                            |                                     |                                      |                        |                                   |                            |                  |                                           |                                                |                             |
| Zdravniki - specialis<br>Zdravniki - drugi<br>Zišje medicinsko oseb<br>Drugo medicinsko oseb                                                                                                    | sti<br>oje                                      |                            | 0<br>0<br>0                                         |                                   |                            |                            |                                             |                                       |                        |                                        | 0<br>0<br>0                                          | elovi                        | ne                              | ure                          |                            |                               |                            |                                   |                                 |                            |                                     |                                      |                        |                                   |                            |                  |                                           |                                                |                             |
| Cdravniki - specialis<br>Cdravniki - drugi<br>Višje medicinsko osek<br>Drugo medicinsko osek                                                                                                    | sti<br>oje<br>oje                               |                            | 0<br>0<br>0<br>0                                    |                                   |                            |                            |                                             |                                       |                        |                                        | 0<br>0<br>0<br>0                                     | elovi                        | ne                              | ure                          |                            |                               |                            |                                   |                                 |                            |                                     |                                      |                        |                                   |                            |                  |                                           |                                                |                             |
| dravniki - specialis<br>dravniki - drugi<br>Jišje medicinsko osek<br>Drugo medicinsko osek                                                                                                    | sti<br>oje<br>oje                               |                            | 0<br>0<br>0<br>0                                    |                                   |                            |                            |                                             |                                       |                        |                                        | 0<br>0<br>0<br>0                                     | elovi                        | ne                              | ure                          |                            |                               |                            |                                   |                                 |                            |                                     |                                      |                        |                                   |                            |                  |                                           |                                                |                             |
| Zdravniki - specialis<br>Zdravniki - drugi<br>Zišje medicinsko oseb<br>Drugo medicinsko oseb                                                                                                    | sti<br>oje<br>oje                               |                            | 0<br>0<br>0                                         |                                   |                            |                            |                                             |                                       |                        |                                        | 0<br>0<br>0                                          | elovi                        | ne                              | ure                          |                            |                               |                            |                                   |                                 |                            |                                     |                                      |                        |                                   |                            |                  |                                           |                                                |                             |
| dravniki - specialis<br>dravniki - drugi<br>'dişe medicinsko oseb<br>brugo medicinsko oseb                                                                                                    | sti<br>oje<br>oje<br>I                          | ř                          | 0 0 0 0                                             | II                                | ž                          | -                          | III                                         |                                       | e                      | IV                                     | 0<br>0<br>0<br>0                                     | elovi                        | V                               | ž                            | -                          | VI                            | -                          | VI                                | I                               |                            | VII                                 | I                                    | -                      | IX                                | 7                          |                  | Vso                                       | ta                                             |                             |
| dravniki - specialis<br>dravniki - drugi<br>lišje medicinsko oseb<br>prugo medicinsko oseb                                                                                                    | sti<br>oje<br>oje<br>I<br>M                     | ž                          | 0<br>0<br>0<br>0                                    | II<br>M                           | ž                          | S                          | III<br>M                                    | ž                                     | S                      | IV<br>M                                | 0<br>0<br>0<br>0<br>2<br>2                           | S                            | V<br>M                          | ž                            | S                          | VI<br>M 2                     | s                          | VI<br>M                           | I<br>Ž                          | S                          | VII<br>M                            | Ĩ                                    | S                      | IX<br>M                           | Ž                          | S                | Vso<br>M                                  | ta<br>Ž                                        | S                           |
| dravniki - specialis<br>dravniki - drugi<br>'žšje medicinsko oseb<br>)rugo medicinsko oseb                                                                                                    | sti<br>oje<br>oje<br>I<br>M<br>0                | Ž                          | 0<br>0<br>0<br>0<br>0                               | II<br>M<br>0                      | ž                          | S<br>0                     | III<br>M<br>27                              | ۲<br>Ž<br>39                          | S<br>66                | IV<br>M<br>0                           | 0<br>0<br>0<br>0<br>2<br>0                           | S<br>0                       | V<br>M<br>0                     | ž                            | <u>S</u> 0                 | VI<br><u>M</u> 2<br>0 0       | <u>S</u><br>0              | VI<br>M<br>0                      | I<br>Ž                          | S<br>0                     | VII<br>M<br>0                       | I<br>Ž<br>0                          | S<br>0                 | IX<br>M<br>0                      | Ž                          | S<br>0           | Vso<br>M<br>27                            | ta<br>Ž<br>39                                  | S<br>66                     |
| dravniki - specialis<br>dravniki - drugi<br>Mišje medicinsko oseb<br>brugo medicinsko oseb<br>tevilo obveznikov                                                                                                    | sti<br>oje<br>oje<br>I<br>M<br>0                | Ž<br>0<br>3                | 0<br>0<br>0<br>0<br>5<br>0<br>3                     | II<br>M<br>0                      | ž                          | S<br>0                     | 111<br>M<br>27<br>2                         | [<br>Ž<br>39<br>1                     | S<br>66<br>3           | IV<br>M<br>0                           | 0<br>0<br>0<br>0<br>2<br>0                           | S<br>0                       | V<br>M<br>0                     | ž<br>0                       | <u>S</u><br>0              | VI<br>M 2<br>0 0              | S<br>0                     | VI<br>M<br>O                      | I<br>Ž<br>O                     | S<br>0                     | VII<br>M<br>0                       | I<br>Ž<br>O<br>3                     | <b>S</b><br>0          | IX<br>M<br>0                      | Ž<br>0                     | <b>S</b><br>0    | Vso<br>M<br>27<br>2                       | ta<br><u>Ž</u><br>39<br>7                      | 5 66                        |
| dravniki - specialis<br>dravniki - drugi<br>išje medicinsko osek<br>rugo medicinsko osek<br>tevilo obveznikov<br>tevilo pregledanih                                                                                | sti<br>oje<br>oje<br>I<br>M<br>0                | Ž<br>0<br>3                | 0<br>0<br>0<br>0<br>3                               | II<br>M<br>0                      | Ž<br>0                     | S<br>0                     | 111<br>M<br>27<br>2                         | ۲<br>Ž<br>39                          | S<br>66<br>3           | IV<br>M<br>0                           | 0<br>0<br>0<br>0<br>2<br>0                           | <u>S</u><br>0                | V<br>M<br>0                     | ž<br>0                       | <u>s</u><br>0              | VI<br>M 2<br>0 0              | S<br>0                     | VI<br>M<br>0                      | I<br>Ž<br>O                     | S<br>0                     | VII<br>M<br>0                       | I<br>Ž<br>0                          | S<br>0<br>3            | IX<br>M<br>0                      | Ž<br>0                     | <b>S</b><br>0    | Vso<br>M<br>27<br>2                       | ta<br>Ž<br>39<br>7                             | S<br>66                     |
| Zdravniki - specialis<br>Zdravniki - drugi<br>Zišje medicinsko oseb<br>Drugo medicinsko oseb<br>Število obveznikov<br>Število pregledanih                                                                          | sti<br>oje<br>je<br>I<br>M<br>0                 | Ž<br>0<br>3                | 0<br>0<br>0<br>0<br>5<br>0<br>3                     | II<br>M<br>O                      | ž<br>o<br>o                | S<br>0                     | 111<br>M<br>27<br>2                         | ľ<br>Ž<br>39                          | S<br>66<br>3           | IV<br>M<br>0                           | 0<br>0<br>0<br>0<br>0<br>2<br>0                      | S<br>0                       | V<br>M<br>0<br>v                | Ž<br>0                       | <u>5</u><br>0              | VI<br>M 2<br>0 0              | <u>5</u><br>0              | VI<br>M<br>0                      | I<br>Ž<br>O                     | S<br>0                     | VII<br>M<br>O<br>VII                | I<br>Ž<br>0<br>3                     | 5<br>0<br>3            | IX<br>M<br>0                      | Ž<br>0                     | S<br>0           | Vso<br>M<br>27<br>2                       | ta<br><u>Ž</u><br>39<br>7                      | S<br>66<br>9                |
| dravniki - specialis<br>dravniki - drugi<br>'dravniki - drugi<br>'dravniki - drugi<br>'dravniki - drugi<br>'sisto oseb<br>brugo medicinsko oseb<br>itevilo obveznikov<br>itevilo obveznikov<br>itevilo pregledanih | sti<br>oje<br>J<br>M<br>0<br>I<br>M             | Ž<br>0<br>3                | 0<br>0<br>0<br>0<br>0<br>3                          | II<br>M<br>0<br>II<br>M           | Ž<br>0<br>0                | S<br>0                     | III<br>M<br>27<br>2<br>III<br>M             | [<br>Ž<br>39<br>1<br>[<br>Ž           | S<br>66<br>3           | IV<br>M<br>0<br>IV                     | De<br>0<br>0<br>0<br>0<br>0<br>0<br>2<br>0<br>0<br>2 | <u>S</u><br>0<br>5           | V<br>M<br>0<br>V<br>M           | <u>Ž</u><br>0                | <u>s</u><br>0              | VI<br>0 0<br>0 0              | s<br>0<br>9                | VI<br>M<br>0<br>VI<br>M           | I<br>Ž<br>O<br>I<br>Ž           | 5 0                        | VII<br>M<br>0<br>VII<br>M           | I<br>Ž<br>O<br>3<br>I<br>Ž           | S<br>0<br>3            | IX<br>M<br>0<br>IX<br>M           | Ž<br>0<br>0                | <u>S</u><br>0    | Vso<br>M<br>27<br>2<br>Vso                | ta<br><u>Ž</u><br>39<br>7<br>ta<br>Ž           | S<br>66<br>9                |
| Zdravniki - specialis<br>Zdravniki - drugi<br>Zišje medicinsko oseb<br>Drugo medicinsko oseb<br>Stevilo obveznikov<br>Število pregledanih<br>Šistoča                                                               | sti<br>oje<br>oje<br>I<br>M<br>0<br>I<br>M<br>0 | Ž<br>0<br>3<br>Ž           | 0<br>0<br>0<br>0<br>0<br>3<br>3                     | II<br>M<br>0<br>II<br>M           | <u>ž</u><br>0<br>2<br>0    | S<br>0<br>0                | III<br>M<br>27<br>2<br>III<br>M<br>2        | [<br><u>Ž</u><br>39<br>1<br>[<br>Ž    | <u>S</u><br>66<br>3    | IV<br>M<br>0<br>IV<br>M                | 0<br>0<br>0<br>0<br>0<br>0<br>2<br>0<br>0            | s<br>0<br>0<br>0             | V<br>M<br>0<br>V<br>M           | <u>Ž</u><br>0<br>Ž           | <u>S</u><br>0<br>5         | VI<br>0 0<br>VI<br>M 2<br>0   | S<br>0<br>0<br>5           | VI<br>M<br>0<br>VI<br>M           | I<br>O<br>O<br>I<br>Ž<br>O      | S<br>0<br>0                | VII<br>M<br>0<br>VII<br>M           | I<br>Ž<br>0<br>3<br>I<br>Ž<br>3      | S<br>0<br>3<br>3       | IX<br>M<br>0<br>IX<br>M           | Ž<br>0<br>2<br>0           | S<br>0<br>5      | Vso<br>M<br>27<br>2<br>Vso<br>M<br>2      | ta<br><u>ž</u><br>39<br>7<br>ta<br>ž<br>7      | 5<br>66<br>9<br>5           |
| 2<br>dravniki - specialis<br>dravniki - drugi<br>/išje medicinsko oseb<br>brugo medicinsko oseb<br>ktevilo obveznikov<br>ktevilo pregledanih<br>kistoča<br>lobra<br>laba                                           | sti<br>oje<br>oje<br>I<br>M<br>0<br>I<br>M<br>0 | Ž<br>0<br>3<br>Ž<br>3<br>0 | 0<br>0<br>0<br>0<br>0<br>0<br>0<br>0<br>3<br>3<br>0 | II<br>M<br>0<br>II<br>M<br>0<br>0 | ž<br>0<br>0<br>ž<br>0<br>0 | S<br>0<br>0<br>5<br>0<br>0 | IIII<br>M<br>27<br>2<br>IIII<br>M<br>2<br>0 | [<br>Ž<br>39<br>1<br>[<br>Ž<br>1<br>0 | S<br>66<br>3<br>3<br>0 | IV<br>M<br>0<br>0<br>IV<br>M<br>0<br>0 | 0<br>0<br>0<br>0<br>0<br>0<br>2<br>0<br>0<br>0<br>0  | <u>S</u><br>0<br>0<br>0<br>0 | V<br>M<br>0<br>V<br>M<br>0<br>0 | <u>ž</u><br>0<br>2<br>0<br>0 | S<br>0<br>0<br>5<br>0<br>0 | VI<br>0 0<br>VI<br>0 0<br>0 0 | S<br>0<br>0<br>5<br>0<br>0 | VI<br>M<br>0<br>VI<br>M<br>0<br>0 | I<br>0<br>0<br>I<br>Ž<br>0<br>0 | S<br>0<br>0<br>5<br>0<br>0 | VII<br>M<br>0<br>VII<br>M<br>0<br>0 | I<br>Ž<br>0<br>3<br>I<br>Ž<br>3<br>0 | S<br>0<br>3<br>5<br>30 | IX<br>M<br>0<br>IX<br>M<br>0<br>0 | Ž<br>0<br>0<br>Ž<br>0<br>0 | S<br>0<br>0<br>0 | Vso<br>M<br>27<br>2<br>Vso<br>M<br>2<br>0 | ta<br><u>Ž</u><br>39<br>7<br>ta<br>Ž<br>7<br>0 | S<br>66<br>9<br>5<br>9<br>0 |

### 2. Nastavitve za obveznike

Za vsako šolo je potrebno kreirati institucijo v programu. Na seznamu pacientov kliknemo na Grupa in izberemo institucija.

| Datoteka J |            |                     |                     |         |                     |                           |             |          |                 |                |              |              |
|------------|------------|---------------------|---------------------|---------|---------------------|---------------------------|-------------|----------|-----------------|----------------|--------------|--------------|
| DULULERU   | Pogled     | Seznam pa           | cientov Am          | bulanta | Obrazci             | Seznami in                | analize     | Katalogi | Orod            | lja Pom        | oč           |              |
|            | Q          | Q "B <sub>all</sub> | F11 63 /            | 😰 alt T | O <sub>ctl</sub> f3 | O <sub>ctl.F2</sub>   🏀 🛛 | 🛛 🎪 Rp      | Grp G    | ðrec.           | 🚳 stal. 🔺      | esc (        | đ            |
| Seznam pa  | ciento     | v                   | <                   | Ure     | ianie sporo         | či Administr              | atorsko okn | o  eK    | arton           | Obravnav       | a Gene       | riran        |
| Sezn       | am pacie   | s<br>ntov           | ិត្ស <u>I</u> zberi | -       | Briši               | Grupa 🕶                   | to v        | ह Bra    | nje <u>K</u> ZZ | z <u>Q</u> ? т | p SOC        | <b>Q</b> ? 1 |
|            | ogi in ord | ogja                |                     |         |                     | Instituci                 | ja          |          | ]Samo           | pacienti, k    | o so bili na | a moj        |
|            |            |                     | Številka K          | ZZ Št   | evilka kar          | Skupina<br>Razred         |             |          |                 | Ma             | atični indel | cs Da        |
|            |            |                     |                     |         |                     |                           |             |          |                 |                |              |              |

Vnesemo podatke o šoli in izberemo ustrezni tip ustanove. V primeru šole se izbere 1 - Šola. Za vsako šolo se naredi en zapis.

35310, OŠ TEST INFONEET, CESTA NA OKROGLO 7 4202 NAKLO , Institucija - Urejanje

| Drevo oken x<br>Pacienti danes<br>Seznam pacientov<br>Urejanje - OŠ TEST INFi<br>Katalogi in orodja | Matični indeks:                | K 🗙 🗸 Shrani 😭 Uredi 🔇 Arhiv 👯 Kritični podatki 😭 Nap. pacient 🚡 Stalež Obravnava                              |
|----------------------------------------------------------------------------------------------------|--------------------------------|----------------------------------------------------------------------------------------------------|
|                                                                                                    | Tip ustanove:                  | 1 🔍 Šola                                                                                                    |
|                                                                                                    | Opomba:<br>1. Naslov 2. Plačr  | irupa:                                                                                                    |
|                                                                                                    | Stalno prebivališče<br>Naslov: | CESTA NA OKROGLO 7                                                                                             |
|                                                                                                    | Poštna številka:               | 4202 NAKLO                                                                                                    |
|                                                                                                    | Kraj bivanja:                  | NAKLO                                                                                                    |
|                                                                                                    | Šifra občine:                  |                                                                                                    |
|                                                                                                    | Država:                        | 705 💽 Slovenija                                                                                                |
|                                                                                                    | Kontaktni podatki              |                                                                                                    |
|                                                                                                    |                                | ✓ Pacient ni podal kontaktnih podatkov za eNaročanje Pacient podal kontaktne podatke drugih oseb za eNaročanje |
|                                                                                                    |                                |                                                                                                    |

### Kreiranje razredov

Za vsako šolsko leto kreiramo nov razred. V seznamu pacientov kliknemo na Grupa in izberemo Razred SOZ21 - PE101 PEDIATRIJA

| Datoteka                                 | Pogled                                                  | Sezr | am paci               | entov                | Ambu     | lanta      | Obrazc               | i Sezn    | ami in a      | nalize      | Katalo                       | gi Oro | odja Po               | omoč                          |                           |                       |                  |          |        |             |            |         |         |         |     |
|------------------------------------------|---------------------------------------------------------|------|-----------------------|----------------------|----------|------------|----------------------|-----------|---------------|-------------|------------------------------|--------|-----------------------|-------------------------------|---------------------------|-----------------------|------------------|----------|--------|-------------|------------|---------|---------|---------|-----|
| 1                                        | Do                                                      | Ŷ    | °€ <sub>eLT</sub> F11 | 80                   | 1        | ALT T      | D <sub>ete</sub> B 🖗 | CTLF2     | 1 I I         | <b>≪</b> Rp | (GRp                         | 🎸 rec. | 🊳 stal.               | к)<br>Esc                     | ø                         | фр                    | e P              | en       | ® CRPP | 🤊 🕯         |            |         |         | ₽       | íĉ, |
| Seznam j<br>Drevo oken<br>Pal Pal<br>Sec | n pacientov<br>en<br>Pacienti danes<br>Seznam pacientov |      |                       | <u>O</u> K<br>Izberi | Ureja    | anje sporo | očil Ad              | ministrat | torsko okr    | no 📰        | eKarton<br>Branje <u>K</u> Z | Obravi | nava Ger<br>? Tip SOC | nerirar                       | nje podlag<br>Išči kartor | g Gen. u<br>n/obravna | r. za res.<br>vo | Nov urr  | nik F  | tegister kr | oničnih bo | olnikov | eRecept | t - Koi |     |
| 🖓 Ka                                     | talogi in or                                            | odja |                       |                      |          |            |                      | In        | stitucija     |             |                              | Same   | o pacient             | ti <mark>, ko so bil</mark> i | na mo                     | jem oddel             | ku               |          |        |             |            |         |         |         |     |
|                                          |                                                         |      |                       | Štev                 | ilka KZZ | Šte        | vilka kar            | Sk<br>Ra  | upina<br>zred | -           |                              |        |                       | Matični ind                   | leks D                    | atum rojs             | tva              | Kraj biv | anja   |             | Naslov     |         |         |         | P   |
|                                          |                                                         |      |                       |                      |          |            |                      |           |               |             |                              |        |                       |                               |                           |                       |                  |          |        |             |            |         |         |         |     |

Vnesemo podatke o razredu in ga povežemo z ustrezno šolo.

Vnesti je potrebno še šolsko leto za katero smo kreirali razred, izbrati ustrezni razred.

V polji Št. obv. - dečki in Št. obv - deklice se vnese število obveznikov za posamezni razred. Primer:

za vsako šolo se kreira en 3. razred in notri se vnese število obveznikov za vse tretje razrede izbrane šole.

| 35311, 3. RAZRED TEST 2020 | /2021, CESTA NA OKROGLO 7 4202 NAKLO ,Šolski razred - Urejanje                                                                          |
|----------------------------|----------------------------------------------------------------------------------------------------|
| Drevo oken ×               | 🕮 📣 🖌 OK X 🖌 Shrani 🆓 Uradi 🖓 Arbiy. 🛄 Kritični nodatki 🖓 Nan, narjent 📪 Stalež. Obravnava                                              |
| Pacienti danes             |                                                                                                    |
| Urejanje - OŠ TEST INFU    | Madau indexs: 55511<br>Vrsta šole: V To ustanove: Šola                                                                                  |
| Urejanje - 3. RAZRED T     | Šola: 35310 OŠ TEST INFONEET                                                                                                    |
| 🙀 Katalogi in orodja       | Šolski razred: 3. RAZRED TEST 2020/2021                                                                                                 |
|                            |                                                                                                    |
|                            | Šolsko leto: 2020/ 2021                                                                                                    |
|                            | Razred/letnik: 3 😨 3. Št.obvdeklice:42                                                                                                  |
|                            | Opomba:                                                                                                    |
|                            |                                                                                                    |
|                            |                                                                                                    |
|                            |                                                                                                    |
|                            | Grupa:                                                                                                    |
|                            | 1. Naslov 2. Plačniki 3. Izbrani zdravnik 5. Kontaktne osebe 6. Skupnosti 7. Dodat.inf. o pac. 8. Medic.pod. o pac 10. Poslani SMS/Mail |
|                            | Staho prebivalšče                                                                                                    |
|                            |                                                                                                    |
|                            | Postna stevika: 4222 NAKLO                                                                                                    |
|                            | Kraj bivanja: NAKLO                                                                                                    |
|                            | Sifra občine:                                                                                                    |
|                            | Država: 705 💌 Slovenija                                                                                                    |
|                            | Naslov za obveščanje                                                                                                    |
|                            | Kontaktni podatki                                                                                                    |
|                            | M Pacient ni podal kontaktnih podatkov za eNaročanje<br>□ Pacient nodalk kontaktne podatke drugih oseb za eNaročanje                    |
|                            |                                                                                                    |
|                            |                                                                                                    |

Povezovanje učencev na razrede

Na izbranemu razredu v zavihku Skupnosti izberemo Dodaj. Učenca povežemo z razredom na način, kot je na spodnji sliki. Tip relacije je NAD - nadrejena, cilj relacije je učenec, obratna relacija je POD podrejen

| SOZ21 - PE101 PE                                                                                        | DIATRIJA                               |                                                                                                    |                                                                                                    |                                                                                                    |                      |                          |                                                   |                                                                                                    |            |                                                                                         |                        |           |   |  |  |
|----------------------------------------------------------------------------------------------------|----------------------------------------|----------------------------------------------------------------------------------------------------|----------------------------------------------------------------------------------------------------|----------------------------------------------------------------------------------------------------|----------------------|--------------------------|---------------------------------------------------|----------------------------------------------------------------------------------------------------|------------|-----------------------------------------------------------------------------------------|------------------------|-----------|---|--|--|
| Datoteka Ambulant                                                                                       | a Obrazci                              | Seznami in analiz                                                                                                    | e Katalogi Orodja                                                                                                    | Pomoč                                                                                                    |                      |                          |                                                   |                                                                                                    |            |                                                                                         |                        |           |   |  |  |
| 🌆 2 (                                                                                                   | ) "E <sub>AUTF11</sub>                 | 1 🕲 🖉 eu t                                                                                                    | 10 aug 10 aug 10 aug                                                                                                    | ] 🍕 Rp 🗞 Rp Crec                                                                                                    | enap 🗰 🍕             | iðstal. ∽ <sub>Esc</sub> | e e                                               | 7   CP                                                                                                    | <b>e</b> . | CRPP 🤭 🕋                                                                                |                        | # E       | ŵ |  |  |
| 35311, 3. RAZRED                                                                                        | TEST 2020                              | 0/2021, CESTA NA                                                                                                    | A OKROGLO 7 4202 N                                                                                                    | IAKLO ,Šolski razred -                                                                                                    | Urejanje             |                          |                                                   |                                                                                                    |            |                                                                                         |                        |           |   |  |  |
| Drevo oken                                                                                              | ×                                      |                                                                                                    | Of the Church                                                                                                    | 10 mart 1 Barrie 19                                                                                                    | Martin and Andre Ort | New Andread              | m Chalaž                                          | Ohennen                                                                                                    |            |                                                                                         |                        |           |   |  |  |
| Robert danse<br>Seram padent<br>2 Seram padent<br>2 3. RAZRED<br>2 Legan<br>2 Legan<br>2 Katalog in ord | 09V<br>TEST 2020/:<br>- 3. RAZRE<br>ja | Matchi Indeks:<br>Wrata šole:<br>Šolski razred:<br>Šolski razred:<br>Šolsko leto:<br>Razred/Jetnik:<br>Opomba:<br>1. Naslov   2. Plač<br>Urejeno po: Primek<br>Matčhi Indeks<br>> 35310 | QK         ×         Syrani           35311         -         -           22200         06 mpcri         -           22201         06 mpcri         -           2020         / 2021         -         -           2020         / 2021         -         -           2020         / 2021         -         -           3         -         -         -           Grupa:         -         -         -           Mil         3. Izbrani adravnik         -         -           -         Popray         -         Brjši         -           inime         -         Primek in im         -         - | Stoby-de<br>Stoby-de<br>Stoby- | Kriton podato (2)    | i o pac.   8. Mer.<br>   | dic.pod. o p<br>Generiraj r<br>e Tip relac<br>POD | Vnos podat<br>Qravnava<br>Tip relacij<br>cilj relacij<br>Nosileci V<br>Vzpostavi<br>pernehan<br>Obratna r<br>v gK | kov o skup | NAD V NAD<br>34861<br>N V NE<br>01.09.2020 V<br>31.08.2021 V<br>ia): 200 V POD<br>edilo | REJEN(A)<br>NADOMESTIL | D BOŠTJAN |   |  |  |
|                                                                                                    |                                        |                                                                                                    |                                                                                                    |                                                                                                    |                      |                          |                                                   |                                                                                                    |            |                                                                                         |                        |           |   |  |  |

# 1.7 Dopolnitev prenosa šifranta hitrih testov za Covid-19

Dopolnili smo prenos šifranta hitrih testov za Covid-19 s podatkom EU šifro testa.

Dodan je stolpec EU šifra.

 $\times$ 

| Šifra  | Ime testa                                 | Ustreza | EU seznam | Proizvajalec                           | Komercialno ime                          | Aktiv | Druga šifia | EU šifra |
|--------|-------------------------------------------|---------|-----------|----------------------------------------|------------------------------------------|-------|-------------|----------|
| A001   | RT-PCR                                    | DA      |           |                                        |                                          | DA    |             |          |
| A002   | Molekularni - PCR (UKC)                   | DA      |           |                                        |                                          | DA    |             |          |
| B001   | 2019-nCoV Antigen Device/Prestige Diag    | NE      | NE        | Prestige Diagnostics UK Ltd.           | 2019-nCoV Antigen Device                 | DA    |             |          |
| B002   | ACRO COVID-19 Antigen Rapid Test/ACF      | DA      | NE        | ACRO Biotech, Inc.                     | ACRO COVID-19 Antigen Rapid Test         | DA    |             |          |
| B003   | AMP Rapid test SARS-CoV-2 Ag/Ameda L      | DA      | DA        | Ameda Labordiagnostik GmbH             | AMP Rapid test SARS-CoV-2 Ag (Colloida   | DA    |             | 1304     |
| B004   | BIOCREDIT COVID-19 Ag/RapiGEN Inc.        | NE      | DA        | RapiGEN Inc.                           | BIOCREDIT COVID-19 Ag                    | DA    |             | 1606     |
| B005   | biotical SARS-CoV-2 Ag card/biotical heal | NE      | NP        | biotical health                        | biotical SARS-CoV-2 Ag card              | NE    | B047        |          |
| B006   | COVID-19 Antigen Detection Kit (Colloida  | DA      | NE        | Lituo Biotechnology Co.                | COVID-19 Antigen Detection Kit (Colloida | DA    |             |          |
| B007   | COVID-19 Antigen Rapid Test/Hangzhou      | DA      | NE        | Hangzhou Alltest Biotech Co.           | COVID-19 Antigen Rapid Test (nasophar    | DA    |             |          |
| B008   | COVID-19 Antigen Rapid Test/Zhejiang A    | NP      | NE        | Zhejiang Anji Saianfu Biotech. Co.     | COVID-19 Antigen Rapid Test              | DA    |             |          |
| B009   | COVID-19 Antigen Rapid Test Cassette/5    | DA      | NE        | Swedicine                              | COVID-19 Antigen Rapid Test Cassette     | DA    |             |          |
| B010   | COVID-19 Antigen test/Humasis Co, Ltd.    | DA      | DA        | Humasis Co, Ltd.                       | COVID-19 Ag test                         | DA    |             | 1263     |
| B011   | COVID-19 antigen Test Cassette (Saliva/   | DA      | NE        | SureScreen Diagnostics                 | COVID-19 antigen Test Cassette (Saliva/  | DA    |             | -        |
| B012   | neustrezen test - COVID-19 Rapid Antige   | NP      | NP        | ?                                      | ?                                        | NE    |             |          |
| B013   | DEDIATEST 2019-nCoV-2 Antigen Rapid       | DA      | NE        | Devidia GmbH                           | DEDIATEST 2019-nCoV-2 Antigen Rapid      | DA    |             |          |
| B014   | ESPLINE SARS-CoV-2 /Fujirebio             | NE      | NE        | Fujirebio Inc.                         | ESPLINE® SARS-CoV-2                      | DA    |             |          |
| B015   | LumiraDx SARS-Cov-2 Ag Test/LumiraDx      | DA      | DA        | LumiraDx                               | LumiraDx™ SARS-Cov-2 Ag Test             | DA    |             | 1268     |
| B016   | NADAL® COVID-19 Ag Test/Nal von mind      | DA      | NP        | Nal von minden                         | NADAL® COVID-19 Ag Test                  | NE    | B051        |          |
| B017   | Novel Coronavirus 2019-nCoV Antigen Te    | DA      | DA        | Beijing Hotgen Biotech Co.             | Novel Coronavirus 2019-nCoV Antigen Te   | DA    |             | 1870     |
| B018   | PCL COVID 19 Ag Rapid FIA/PCL             | NE      | DA        | PCL                                    | PCL COVID 19 Ag Rapid FIA                | DA    |             | 308      |
| B019   | QuickProfile COVID-19 Antigen Test/Lumi   | DA      | DA        | LumiQuick Diagnostics                  | QuickProfile COVID-19 Antigen Test       | DA    |             | 1267     |
| B020   | SARS-COV-2 Ag Test Kit/Shenzen Watmir     | DA      | DA        | Shenzen Watmind Medical Co.            | SARS-COV-2 Ag Test Kit                   | DA    |             | 1769     |
| B021   | SARS-CoV-2 Antigen Detection Kit (Colloi  | NE      | NE        | Aviog Bio-Tech Co.                     | SARS-CoV-2 Antigen Detection Kit (Colloi | DA    |             |          |
| B022   | SARS-CoV-2 Antigen Rapid Test Kit/Labn    | DA      | NE        | Labnovation Technologies, Inc.         | SARS-CoV-2 Antigen Rapid Test Kit        | DA    |             | 1266     |
| B023   | SARS-COV-2 Rapid Ag test/LEPU Medical     | NE      | NP        | LEPU Medical                           | SARS-COV-2 Rapid Ag test                 | NE    | B046        | -        |
| B024   | ScheBo® SARS-CoV-2 Quick™ Antigen/S       | DA      | NE        | ScheBo® Biotech AG                     | ScheBo® SARS-CoV-2 Quick™ Antigen        | DA    |             |          |
| B025   | Sofia SARS Antigen FIA/Quidel Corp.       | DA      | DA        | Quidel Corp.                           | Sofia SARS Antigen FIA                   | DA    |             | 1097     |
| B026   | Standard Q COVID-19 Ag Test/Roche/SD      | DA      | NP        | Roche/SD Biosensor Inc.                | Standard Q COVID-19 Ag Test              | NE    | B041        |          |
| B027   | TODA CORONADIAG Ag®/TODA Pharma           | DA      | DA        | TODA Pharma                            | TODA CORONADIAG Ag®                      | DA    |             | 1466     |
| B028   | VivaDiag™COVID-19 Rapid Ag Test/Viva      | DA      | NE        | VivaCheck Biotech (Hangzhou) Co., Ltd. | VivaDiag™COVID-19 Rapid Ag Test          | DA    |             |          |
| B029   | CLINITEST Rapid COVID-19 Antigen Test     | DA      | NE        | Siemens Healthineers                   | CLINITEST Rapid COVID-19 Antigen Test    | DA    |             | 1218     |
| B030   | COVID-VIRO® Rapid Antigen Test/AAZ-L      | DA      | NE        | AAZ-LMB                                | COVID-VIRO® Ag Rapid Test                | DA    |             |          |
| B031   | Exdia COVID-19 Ag/Precision Biosensor I   | NE      | NE        | Precision Biosensor Inc.               | Exdia COVID-19 Ag                        | DA    |             | 1271     |
| B032   | Lungene COVID-19 Rapid Antigen Test/H     | NE      | NE        | Hangzhou Clongene Biotech Co.          | Lungene COVID-19 Rapid Antigen Test      | NE    | B048        |          |
| B033   | Rapid COVID-19 Antigen Test/Healgen Si    | DA      | DA        | Healgen Scientific LLC                 | Clinitest Rapid COVID-19 Antigen Test    | DA    |             | 1767     |
| 7 B034 | WESAIL COVID-19 Antigen Test/Guanod       | NE      | NE        | Guangdong WESAIL Biotech Co.           | WESAIL COVID-19 Antigen Test             | DA    |             | 1360     |

Prikaz v malem šifrantu CO7.

|         | kijucu 🗸                                                   |                                                                                                    |        |    |
|---------|------------------------------------------------------------|----------------------------------------------------------------------------------------------------|--------|----|
| Tip tes | sta                                                        |                                                                                                    |        |    |
| Ključ   | Opis                                                       | Dodatni opis                                                                                                    | Od dne | Do |
| A001    | RT-PCR                                                     | ComName=;Company=;FitProfGroup=DA;CompareEUTest=;OtherCode=;EUCode=;                                                                                          |        |    |
| A002    | Molekularni - PCR (UKC)                                    | ComName=;Company=;FitProfGroup=DA;CompareEUTest=;OtherCode=;EUCode=;                                                                                          |        |    |
| B001    | 2019-nCoV Antigen Device/Prestige Diagnostics              | ComName=2019-nCoV Antigen Device;Company=Prestige Diagnostics UK Ltd.;FitProfGroup=NE;CompareEUTest=NE;OtherCode=;EUCode=;                                    |        |    |
| B002    | ACRO COVID-19 Antigen Rapid Test/ACRO Biotech, Inc.        | ComName=ACRO COVID-19 Antigen Rapid Test;Company=ACRO Biotech, Inc.;FitProfGroup=DA;CompareEUTest=NE;OtherCode=;EUCode=;                                      |        |    |
| B003    | AMP Rapid test SARS-CoV-2 Ag/Ameda Labordiagnostik (       | ComName=AMP Rapid test SARS-CoV-2 Ag (Colloidal Gold);Company=Ameda Labordiagnostik GmbH;FitProfGroup=DA;CompareEUTest=DA;OtherCode=;EUCode=1304;             |        |    |
| B004    | BIOCREDIT COVID-19 Ag/RapiGEN Inc.                         | ComName=BIOCREDIT COVID-19 Ag;Company=RapiGEN Inc.;FitProfGroup=NE;CompareEUTest=DA;OtherCode=;EUCode=1606;                                                   |        |    |
| B006    | COVID-19 Antigen Detection Kit (Colloidal Gold)/Lituo Biol | comName=COVID-19 Antigen Detection Kit (Colloidal Gold);Company=Lituo Biotechnology Co.;FitProfGroup=DA;CompareEUTest=NE;OtherCode=;EUCode=;                  |        |    |
| B007    | COVID-19 Antigen Rapid Test/Hangzhou Alltest Biotech C     | ComName=COVID-19 Antigen Rapid Test (nasopharyngeal swab);Company=Hangzhou Alltest Biotech Co.;FitProfGroup=DA;CompareEUTest=NE;OtherCode=;EUCode=;           |        |    |
| B008    | COVID-19 Antigen Rapid Test/Zhejiang Anji Saianfu Biote    | comName=COVID-19 Antigen Rapid Test;Company=Zhejiang Anji Saianfu Biotech. Co. ;FitProfGroup=NP;CompareEUTest=NE;OtherCode=;EUCode=;                          |        |    |
| B009    | COVID-19 Antigen Rapid Test Cassette/Swedicine             | ComName=COVID-19 Antigen Rapid Test Cassette;Company=Swedicine;FitProfGroup=DA;CompareEUTest=NE;OtherCode=;EUCode=;                                           |        |    |
| B010    | COVID-19 Antigen test/Humasis Co, Ltd.                     | ComName=COVID-19 Ag test;Company=Humasis Co, Ltd.;FiltProfGroup=DA;CompareEUTest=DA;OtherCode=;EUCode=1263;                                                   |        |    |
| B011    | COVID-19 antigen Test Cassette (Saliva/nasopharyngea       | ) ComName=COVID-19 antigen Test Cassette (Saliva/nasopharyngeal);Company=SureScreen Diagnostics;FitProfGroup=DA;CompareEUTest=NE;OtherCode=;EUCode=;          |        |    |
| B013    | DEDIATEST 2019-nCoV-2 Antigen Rapid Test/Devidia Gm        | ComName=DEDIATEST 2019-nCoV-2 Antigen Rapid Test;Company=Devidia GmbH;FitProfGroup=DA;CompareEUTest=NE;OtherCode=;EUCode=;                                    |        |    |
| B014    | ESPLINE SARS-CoV-2 /Fujirebio                              | ComName=ESPLINE® SARS-CoV-2 ;Company=Fujirebio Inc.;FitProfGroup=NE;CompareEUTest=NE;OtherCode=;EUCode=;                                                      |        |    |
| B015    | LumiraDx SARS-Cov-2 Ag Test/LumiraDx                       | ComName=LumiraDx™ SARS-Cov-2 Ag Test;Company=LumiraDx;FitProfGroup=DA;CompareEUTest=DA;OtherCode=;EUCode=1268;                                                |        |    |
| B017    | Novel Coronavirus 2019-nCoV Antigen Test/Beijing Hotge     | comName=Novel Coronavirus 2019-nCoV Antigen Test (Colloidal Gold);Company=Beijing Hotgen Biotech Co.;FitProfGroup=DA;CompareEUTest=DA;OtherCode=;EUCode=1870; |        |    |
| B018    | PCL COVID 19 Ag Rapid FIA/PCL                              | ComName=PCL COVID 19 Ag Rapid FIA;Company=PCL;FitProfGroup=NE;CompareEUTest=DA;OtherCode=;EUCode=308;                                                         |        |    |
| B019    | QuickProfile COVID-19 Antigen Test/LumiQuick Diagnostic    | comName=QuickProfile COVID-19 Antigen Test;Company=LumiQuick Diagnostics;FitProfGroup=DA;CompareEUTest=DA;OtherCode=;EUCode=1267;                             |        |    |
| B020    | SARS-COV-2 Ag Test Kit/Shenzen Watmind Medical Co.         | ComName=SARS-COV-2 Ag Test Kit;Company=Shenzen Watmind Medical Co.;FitProfGroup=DA;CompareEUTest=DA;OtherCode=;EUCode=1769;                                   |        |    |
| B021    | SARS-CoV-2 Antigen Detection Kit (Colloidal Gold)/Aviog    | a ComName=SARS-CoV-2 Antigen Detection Kit (Colloidal gold);Company=Avioq Bio-Tech Co.;Fit9rofGroup=NE;CompareEUTest=NE;OtherCode=;EUCode=;                   |        |    |
| B022    | SARS-CoV-2 Antigen Rapid Test Kit/Labnovation Technol      | ComName=SARS-CoV-2 Antigen Rapid Test Kit;Company=Labnovation Technologies, Inc.;FitProfGroup=DA;CompareEUTest=NE;OtherCode=;EUCode=1256;                     |        |    |
| B024    | ScheBo® SARS-CoV-2 Quick™ Antigen/ScheBo® Biotech          | ComName=ScheBo@ SARS-CoV-2 Quick™ Antigen;Company=ScheBo@ Biotech AG;FitProfGroup=DA;CompareEUTest=NE;OtherCode=;EUCode=;                                     |        |    |
| B025    | Sofia SARS Antigen FIA/Quidel Corp.                        | ComName=Sofia SARS Antigen FIA;Company=Quidel Corp.;FitProfGroup=DA;CompareEUTest=DA;OtherCode=;EUCode=1097;                                                  |        |    |

## 1.8 Dopolnitev formatiranega izpisa teksta na dokument (Nap\_28947)

Tekst lahko uporabnik poljubno oblikuje (formatira). Tekst je lahko na izpisu dokumenta v taki obliki, kot ga uporabnik vnese, ali pa je v enaki obliki kot ostali teksti na dokumentu. V nastavitvah je opisano kako lahko prilagodite nastavitve, da dobite željen izpis.

Uporabnik urdi tekst:

| Pogoste    | v. nar. + Dodaj 👕 Briši Vnos izvida Popravi Predef. teksti Dokument 🗠 Graf Navodila/SMPC 👔 | Ċ                    | ţ |
|------------|--------------------------------------------------------------------------------------------|----------------------|---|
| Vnos medio | podatkov                                                                                   | Podrobnost           | j |
|            | Predlagano drugo delo: SpeechMagic                                                         | <u>Ctrl+F Pisava</u> | ^ |
|            | ocena izp. pos. zdr. zaht. i podana: Predlagani ukrepi: SpeechMagic                        | <u>Ctrl+F Pisava</u> |   |
|            |                                                                                            | ÷ 1                  |   |
|            |                                                                                            |                      |   |
| \$         | cient primeren za predlagano delovno mesto, vendar predla<br>•                             | agam                 | 2 |

Tekst se lahko izpiše na dokument v enaki obliki kot celoten dokument:

| OE ZDRAVSTVENI D                                                                                                    | OM ŠKOFJA LOKA                                                                                                    |
|----------------------------------------------------------------------------------------------------|----------------------------------------------------------------------------------------------------|
| Dispanzer za med                                                                                                    | icino dela.                                                                                                    |
| prometa in sport                                                                                                    | a                                                                                                    |
| Stara cesta 10,                                                                                                    | 4000 Kranj                                                                                                    |
|                                                                                                    |                                                                                                    |
| Datum : 21.09.20                                                                                                    | 21                                                                                                    |
| PRIIMEK IN IME                                                                                                    | :                                                                                                    |
| NASLOV                                                                                                    | :                                                                                                    |
| ZAPOSLEN                                                                                                    | -                                                                                                    |
| DELOVNO MESTO                                                                                                    | :                                                                                                    |
| zdravstvenem pregl                                                                                                    | e bil\a dne 09.09.2021 pri nas na preventivne                                                                                       |
| je<br>zdravstvenem pregl<br>Naše ugotovitve:                                                                                                    | e bil\a dne 09.09.2021 pri nas na preventivne<br>edu.<br>RR: /                                                                      |
| je<br>zdravstvenem pregl<br>Naše ugotovitve:                                                                                                    | bil\a dne 09.09.2021 pri nas na preventivne<br>edu.<br>RR: /                                                                        |
| je<br>zdravstvenem pregl<br>Naše ugotovitve:<br>Pri tem smo ugotov<br>202.1 Pregled pre                                                         | e bil\a dne 09.09.2021 pri nas na preventivne<br>edu.<br>RR: /<br>rili naslednje diagnoze oz. bolezenske spremen<br>ed zaposlitvijo |
| je<br>zdravstvenem pregl<br>Naše ugotovitve:<br>Pri tem smo ugotov<br>Z02.1 Pregled pro                                                         | e bil\a dne 09.09.2021 pri nas na preventivne<br>edu.<br>RR: /<br>rili naslednje diagnoze oz. bolezenske spremem<br>ed zaposlitvijo |
| je<br>zdravstvenem pregl<br>Naše ugotovitve:<br>Pri tem smo ugotov<br>Z02.1 Pregled pro<br>Ocena delovne zmož                                   | e bil\a dne 09.09.2021 pri nas na preventivne<br>edu.<br>RR: /<br>rili naslednje diagnoze oz. bolezenske spremen<br>ed zaposlitvijo |
| je<br>zdravstvenem pregl<br>Naše ugotovitve:<br>Pri tem smo ugotov<br>Z02.1 Pregled pr<br>Ocena delovne zmož<br>Predlagani ukrepi:              | e bil\a dne 09.09.2021 pri nas na preventivne<br>edu.<br>RR: /<br>rili naslednje diagnoze oz. bolezenske spremen<br>ed zaposlitvijo |
| je<br>zdravstvenem pregl<br>Naše ugotovitve:<br>Pri tem smo ugotov<br>Z02.1 Pregled pro<br>Ocena delovne zmož<br>Predlagani ukrepi:             | e bil\a dne 09.09.2021 pri nas na preventivne<br>edu.<br>RR: /<br>rili naslednje diagnoze oz. bolezenske spremen<br>ed zaposlitvijo |
| je<br>zdravstvenem pregl<br>Naše ugotovitve:<br>Pri tem smo ugotov<br>Z02.1 Pregled pro<br>Ocena delovne zmož<br>Predlagani ukrepi:<br>KOMENTAR | bil\a dne 09.09.2021 pri nas na preventivne<br>edu.<br>RR: /<br>rili naslednje diagnoze oz. bolezenske spremem<br>ed zaposlitvijo   |

ali pa v taki obliki, kot ga uporabnik vnese:

OE ZDRAVSTVENI DOM ŠKOFJA LOKA Dispanzer za medicino dela, prometa in športa Stara cesta 10, 4000 Kranj

Datum : 21.09.2021

PRIIMEK IN IME : Internet in the second second seco

### OBVESTILO IZBRANEMU ZDRAVNIKU

Internet je bil\a dne 09.09.2021 pri nas na preventivnem zdravstvenem pregledu.

Naše ugotovitve:

RR: /

Pri tem smo ugotovili naslednje diagnoze oz. bolezenske spremembe: Z02.1 Pregled pred zaposlitvijo

Ocena delovne zmožnosti :

Predlagani ukrepi:

Pacient primeren za predlagano delovno mesto, vendar predlagam ...

PRILAGAMO IZVIDE :

### 1.8.1 Nastavitve - dopolnitve format.teksta

Teskt se zpiše v enaki obliki besedila (fontu), kot je določen v parametru. V PITu v vsebini izpisa dokumenta nastavite takole:

1. Primer kompleksnega medicinskega podatka %ignoreRichText \B%Con\_HC\_MDI400.MDI403 %ignoreRichText

2. Primer navadnega medicinskega podatka%ignoreRichText%Con\_HC\_MDF02%ignoreRichText

Če %ignoreRichText ne nastavimo, se tekst izpiše v taki obliki, kot je vnešen v pogramu.

## 1.9 Tehnični storno

Tehnični storno je storno računa za FURS, ki se ga pošlje v primeru **tehničnih težav** in **ne** vsebinskih težav. Tehnični storno na strani FURS-a umakne račun, ki ga storniramo s tehničnim stornom. Z navadnim storno naredimo minus zapis in oba skupaj data znesek 0. Tehnčni storno se pošlje z istim predznakom kot račun, ki ga storniramo in z isto številko in se na FURS-u samo umakne. Potreba po takem stornu je lahko tehnične narave, v primeru, da račun ni pravilno shranil zaradi težav pri komunikaciji ali do FURS-a ali v samem podatkovnem modelu. Tehnični storno je možno poslati tako za račune v plus, kot tudi za navadne storne, ki so v minus.

Ko je tehnični storno uspešno poslan, storitve ostanejo obračunane in je možno takoj kreirati nov račun in ga poslati na FURS. Lahko pa se storitve brišejo ali spreminjajo, potem je potrebno ponovno obračunati obravnavo.

Pogoj za kreiranje tehničnega storna je, da obračuni storitev še niso bili prenešeni v RAF. V primeru, da so bili že prenešeni v RAF, jih je potrebno tam sprostiti, da se lahko obračune ureja v lsozu.

### Za izvedbo tehničnega storna se predhodno posvetujte s podporno službo Infonet-a.

Za izvedbo tehničnega storna so posebna navodila.

### 1.10 Statistika o precepljenosti

Statistika o deležu precepljenih opredeljenih pacientov na zdravnika, glede na dopis 'Pripravljenost na epidemijo – dodatna obrazložitev' Ministrstva za zdravje, se v ISOZ21 lahko pripravi na sledeči način.

### Število opredeljenih pacientov na zdravnika

S seznama 'Seznami in analize' izberite izpis 'Pregledi' / 'Podatki registracije' / 'Registrirani pacienti - stanje'.

- 1. Zbrišite polje 'Enota' in potrdite z gumbom [Enter].
- 2. V polje 'Izvajalec' vnesite ustreznega zdravnika.
- 3. Izpis odprite z gumbom [Pregled].

| Seznami in analize                                                                                                    |                                                                                                    | ×               |
|----------------------------------------------------------------------------------------------------|----------------------------------------------------------------------------------------------------|-----------------|
| PP0 100                                                                                                    |                                                                                                    |                 |
| <ul> <li>Blagajna</li> <li>Pregledi</li> <li>Poimensko poročilo</li> <li>Opravljene storitve</li> <li>Podatki registracija</li> <li>Registrirani pacienti - stanje</li> <li>Registrirani pacienti - stanosti</li> <li>Prekinjene izbire</li> <li>Pacienti z odptim kattonom</li> <li>Preventiva</li> <li>Po neregistrirani pacienti brez preventivnega pre<br/>Pacienti po starosti z obravnov o vodobju</li> <li>Nalepke</li> <li>ZORA register - ginek. dispanzer</li> <li>Po kattonih</li> <li>Registrirani pacienti - povzetek</li> <li>Registrirani pacienti - povzetek</li> <li>Registrirani paciento - v grupi</li> <li>Pregledani v podjetju</li> <li>Pregledani v podjetju</li> <li>Pregledani v podjetju</li> <li>Pregledani v podjetju</li> <li>Pregledani v podjetju</li> <li>Seznami</li> <li>Stokovni podatki</li> <li>Seznami paciento v podletva</li> <li>Pregledani v podjetju</li> <li>Pregledani v podjetju</li> <li>Pregledani v podjetju</li> <li>Seznam pacientov po delovni zmožnosti</li> <li>Dejavniki tveganja</li> <li>Analiza dejavnikov tveganja</li> <li>Dejavniki tveganja in obravnave</li> <li>Pacienti po vrstah ukrepov</li> <li>Statistika preventive (vprašalniki za dejavni v</li> </ul> | Nastavitve za prikaz   Struktura za analitiko   Prote:   Prote:   Prote:   Poimenski seznam   Srupa pacientov: |                 |
| 😳 Tiskaj 🛛 🔍 Pregled 🕞 V odložišče kot TXT                                                                                                    | 🖹 Izpiši v odložišče 🛛 🕲 Ponovni pregled zadnjega izpisa                                                       | × <u>Z</u> apri |

Število opredeljenih pacientov za določenega zdravnika prepišite iz stolpca 'Skupaj' in postopek ponovite za vse osebne zdravnike v vaši ustanovi.

```
Podatki registracije - Registrirani pacienti - stanje
Izvajalec (iz izbranih zdravnikov): 09999 NOVAK JANEZ
Datum do: 16.08.2021
Urejeno po matičnem indeksu
```

### REGISTRACIJE PO STAROSTI

| Starost | Moški | Ženske | Skupaj |      | Količnik |
|---------|-------|--------|--------|------|----------|
| 0 - 1   | 0     | 0      | 0      | 0,00 | 0,00     |
| 1 - 6   | 0     | 0      | 0      | 0,00 | 0,00     |
| 7 - 18  | 0     | 0      | 0      | 0,00 | 0,00     |
| 19 - 49 | 109   | 82     | 191    | 0,84 | 160,44   |
| 50 - 64 | 110   | 91     | 201    | 1,40 | 281,40   |
| 65 - 74 | 83    | 45     | 128    | 2,20 | 281,60   |
| nad 74  | 130   | 83     | 213    | 3,00 | 639,00   |
|         | 432   | 301    | 733    | 7,44 | 1362,44  |

Delež precepljenih opredeljenih pacientov na zdravnika

Za izračun deleža precepljenih pacientov je potrebno pridobiti število precepljenih pacientov za posameznega zdravnika.

S seznama 'Seznami in analize' izberite izpis 'Pregledi' / 'Strokovni podatki' / 'Seznami cepljenih oseb'.

- 1. Zbrišite polji 'Enota' in 'Izvajalec'.
- 2. Ustrezno izpolnite obdobje 'Datum od: / do:'.
- 3. 'Izbiro aktivnosti' prestavite na 'Naštete vrednosti'.

4. Z gumbom [Dodaj] vnesite VSE aktivnosti, ki ste jih uporabljali za vnos cepljenja proti Covid-19 (običajno so to aktivnosti s šiframi 'CE2COV', 'CE2COM', 'CE2C1F' in 'CE2C2F', če ste uporabljali tudi katere druge, jih vnesite).

5. Vnesite izbranega zdravnika in dodajte kljukico 'Izpiši izbranega zdravnika'.

- 6. Izberite ustrezno vrednost polja 'Status', glede na to kakšen nabor cepljenj želite izpisati:
  - 1 Cepljenje se nadaljuje
  - 2 Cepljenje zaključeno
- 7. Izberite ustrezno vrednost polja 'Doza', glede na to kakšen nabor cepljenj želite izpisati:
  - 1 1. doza
  - 2 2. doza
- 8. lzpis odprite z gumbom [Pregled].

| Seznami in analize                                                                                                    | ×                |
|----------------------------------------------------------------------------------------------------|------------------|
| PS302          Seznani       Stokovni podelki         Pregledari v podjetju       Pregledari v podjetju         Pregledari v podjetju       Pregledari v podjetju         Analiza dejavnikov tveganja       Dejavniki tveganja         Dejavniki tveganja       Dejavniki tveganja         Dejavniki tveganja       Dejavniki tveganja         Statistika preventive (vprašalnik iza dejavni       Straktura za analitaki @ Organizacijska struktura         Seznam pacientov po delovni zmožnosti       Dejavniki tveganja         Dejavniki tveganja       Dejavniki tveganja         Dejavniki tveganja       Dejavniki tveganja         Seznam podientov zaskunkareno po ceni ogročenosti       Straktura za stavila         Seznam podientov zasklitenih za hepaktis E       Ocena delazmožnosti         Predpisana zdravila       Skupina aktivnosti:         Sifra Opis       Interval         Obravnave po vrsti varovanca       Klinicri postopki po ICD 10         Seznami ceplenih osef       Opienih cegini         Diagnoze       Obraviave po vrsti varovanca         Klinici postopki po ICD 10       Seznami ceplenih osef         Seznami ceplenih cegini       Poročilo za Drukolski izvidi - ZORA         Poročilo za Drukolski izvidi - ZORA       Poročilo za Drukolski izvidi - ZORA         Otodski izvidi - ZORA       Po orimku pac | nirana cepljenja |
| 🙄 Liskaj 🛛 🖳 Kregled 🛛 🗳 V odlozisce kot TXT 🔄 🖓 Izpisi v odlozisce 🔤 🖳 K Ponovni pregled zadnjega izpisa                                                                                                    | × Zapri          |

S klikom na gumb [>l] v oknu *Pregled* se prestavite na zadnjo stran, v stolpcu '#' je zapisano število cepljenih oseb za izbranega zdravnika.

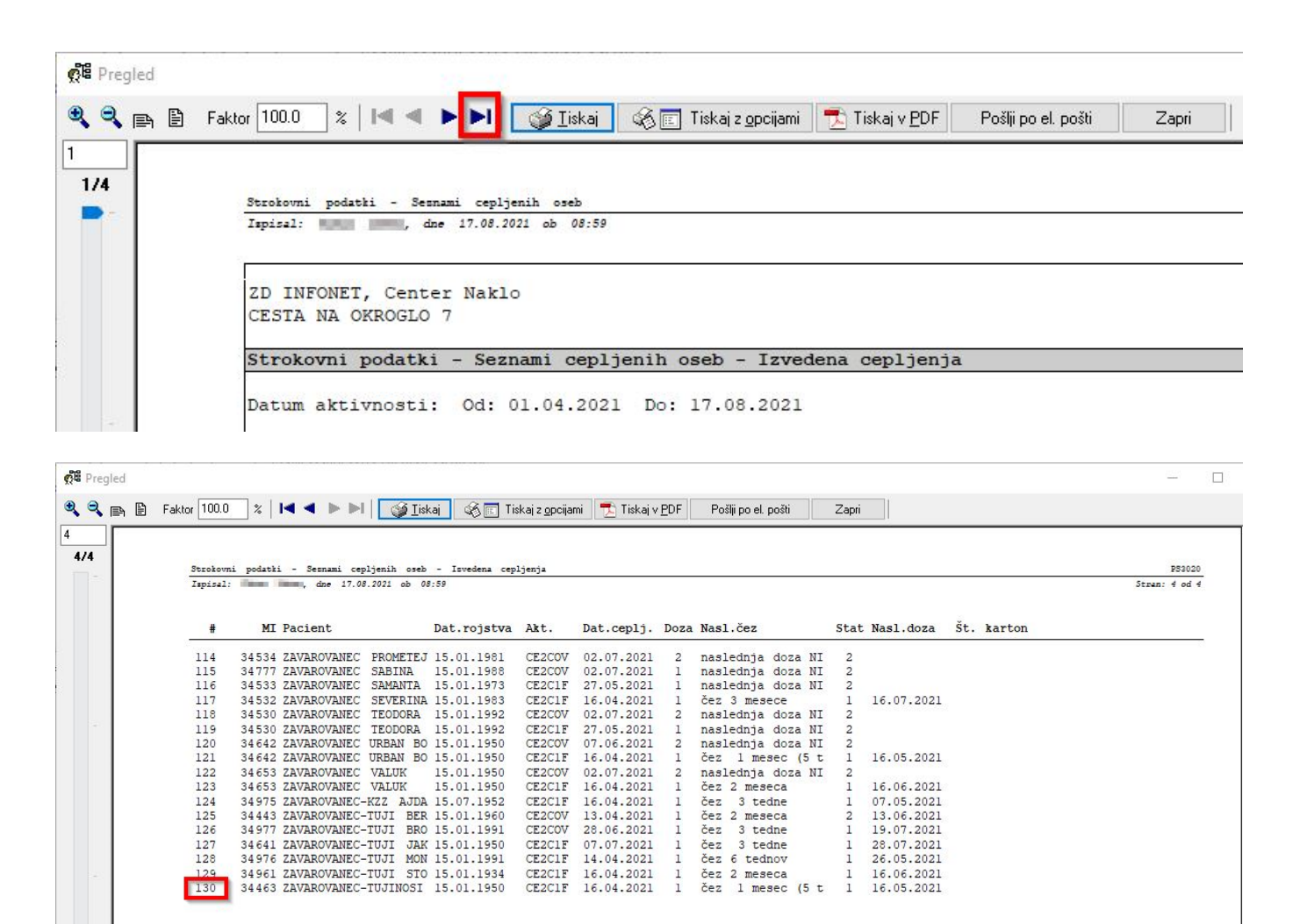

S podatkoma o številu opredeljenih pacientov in cepljenih pacientov lahko izračunate delež precepljenih pacientov na zdravnika.

### Priprava seznama za precepljenost

Na izpisu cepljenih oseb je izpisan tudi podatek datum rojstva, ki ga lahko uporabite pri pripravi deleža precepljenosti prebivalcev starejših od 80 let.

Podatki se najbolj enostavno uredi v programu Excel ali drugem ustreznem programu za preglednice po postopku:

1. V oknu Seznami in analize na ustreznem izpisu spodaj kliknete gumb [Izpiši v odložišče].

2. V programu za preglednice izberete ukaz Prilepi (polje Rojstni datum se premakne v desno v primeru, da ima pacient dve imeni ali priimka).

3. Podatke razvrstite po stolpcu # s števcem pacientov.

# 1.11 Pošiljanje podatkov statistike RA (Akt\_109859)

Pri letnem poročanju kazalinkov za RA se po uspešnem pošiljanju podatkov pojavi obvestilo. 'Podatki so upsešno poslani,'

| Kazalniki preventiva         | - letno poročanje        | ×        |
|------------------------------|--------------------------|----------|
| Identifikator: TE<br>Leto 20 | Izračunaj Pošlji         |          |
| Kazalnik                     |                          | Vrednost |
| Dejavniki tveganja           |                          | 0        |
| Depresija                    |                          | 0        |
| Diabetes                     | Information              | ×        |
| Hipertenzija                 |                          |          |
| Корb                         | Podatki so uspešno posla | ni       |
| Osteoporoza                  |                          |          |
| Pregledani pacienti          |                          |          |
| Vseh opravljenih prev        | e                        | OK       |
| Vsi pacienti                 |                          | /33      |
| Vsi pacienti nad 30 let      | :                        | 688      |
| Zdravi                       |                          | 0        |
| OK Pr                        | ekiči                    |          |

# Kazalo

## - A -

Akt\_109627 22